## **Quick Start Guide**

### **Prerequisites**

## What do you need?

Before going through each and every step in the installation guide of the RAK5205 WisTrio LPWAN Tracker, make sure to prepare the necessary items listed below:

#### 1. RAK5205 WisTrio LPWAN Tracker

- 2. Micro USB Cable
- 3. Gateway in Range for Testing
- 4. Windows PC

#### **NOTE**

This device released by RAKWireless is already pre-loaded with its latest firmware upon manufacturing. If you want to have your device firmware burned or upgraded, refer to the sections below:

1. Burning the Bootloader

2. Upgrading the Firmware

### What's Included in the Package?

- 1pc RAK5205 WisTrio LPWAN Tracker
- 1pc Micro USB Cable
- 1pc LoRa Antenna
- 1pc GPS Antenna
- 1pc Battery connector cable (JST) requires soldering
- 5pcs Jumper Caps
- Male to Female Jumper Wires

### **Product Configuration**

### Interfacing with the RAK5205 WisTrio LPWAN Tracker

To interface with the RAK5205 WisTrio LPWAN Tracker with your Windows PC, you need to download the RAK Serial Port Tool 2.

#### **WARNING**

Before powering the RAK5205, you should install the LoRa and GPS antenna first. Not doing so might damage the board.

Use Figure 1 as a reference to connect the antennas.

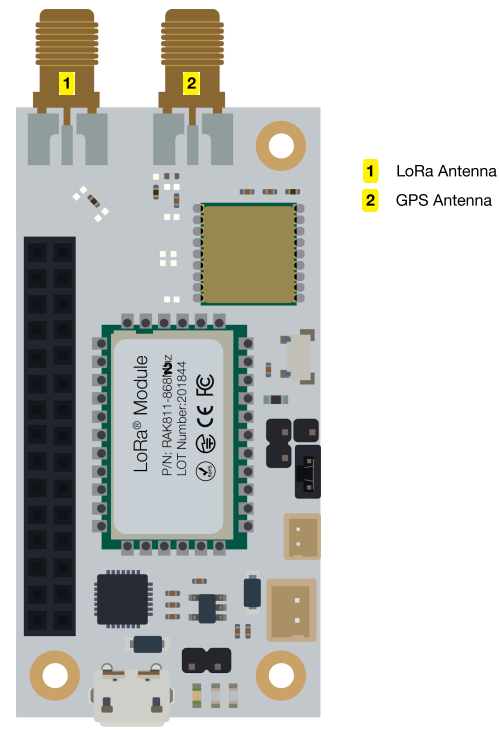

Figure 1: RAK5205 GPS and LoRa antenna

- Connect your RAK5205 WisTrio LPWAN Tracker in your Windows PC using the provided micro-usb cable.
- Open the RAK Serial Port Tool.

| 🖴 RAK SERIAL PORT TOOL                                                |             | _                                 | $\Box$ $\times$ |
|-----------------------------------------------------------------------|-------------|-----------------------------------|-----------------|
| 6.044                                                                 | Comma       | and                               |                 |
| COM: COM16 - BaudRate: 15200 - OPEN                                   | 01          | at+version                        | SEND            |
| RECEIVING CLEAR RECV                                                  | 02          | at+get_config=device:status       | SEND            |
|                                                                       | 03          | at+set_config=device:sleep:0      | SEND            |
|                                                                       | 04          | at+set_config=device:restart      | SEND            |
|                                                                       | 05          | at+set_config=device:gps:1        | SEND            |
|                                                                       | 06          | at+set_config=lora:work_mode:0    | SEND            |
|                                                                       | 07          | at+set_config=lora:join_mode:0    | SEND            |
|                                                                       | 08          | at+set_config=lora:class:0        | SEND            |
|                                                                       | 09          | at+set_config=lora:region:EU868   | SEND            |
|                                                                       | □ 10        | at+set_config=lora:confirm:1      | SEND            |
|                                                                       | □ 11        | at+set_config=lora:ch_mask:0:0    | SEND            |
|                                                                       | 12          | at+set_config=lora:dev_eui:       | SEND            |
|                                                                       | 13          | at+set_config=lora:app_eui:       | SEND            |
|                                                                       | 14          | at+set_config=lora:app_key:       | SEND            |
|                                                                       | 15          | at+set_config=lora:dev_addr:      | SEND            |
|                                                                       | 16          | at+set_config=lora:nwks_key:      | SEND            |
|                                                                       | 17          | at+set_config=lora:apps_key:      | SEND            |
|                                                                       | 18          | at+set_config=lora:send_interval: | SEND            |
| SENDING(With \r\n)                                                    | 19          | at+get_config=lora:status         | SEND            |
|                                                                       | <b>⊋</b> 20 | at+get_config=lora:channel        | SEND            |
| SEND                                                                  |             | /None                             | SAVE            |
| Time 00:00:00   PASS: 0   FAIL: 0   SW_Version: V1.2.1   Make:2018-12 | 2-24 1/1    | 2/2020 9:38:42 PM                 |                 |

Figure 2: RAK Serial Port Tool

• To setup the correct COM Port number for your device, go to Device Manager by pressing **Windows + R** and type **devmgmt.msc**. Or, search for **devmgmt.msc** in the Start Menu.

| 📥 Device Manager                                | — | $\times$ |
|-------------------------------------------------|---|----------|
| File Action View Help                           |   |          |
|                                                 |   |          |
| V 🗄 LAPTOP-DQ8UNHQE                             |   |          |
| > 🐗 Audio inputs and outputs                    |   |          |
| > 🤪 Batteries                                   |   |          |
| > 📓 Biometric devices                           |   |          |
| > 🚯 Bluetooth                                   |   |          |
| > 👰 Cameras                                     |   |          |
| > 💻 Computer                                    |   |          |
| > 🕳 Disk drives                                 |   |          |
| > 🖼 Display adapters                            |   |          |
| > 🎽 Firmware                                    |   |          |
| > 🛺 Human Interface Devices                     |   |          |
| > 🔤 Keyboards                                   |   |          |
| > 📗 Mice and other pointing devices             |   |          |
| > 💻 Monitors                                    |   |          |
| > 🕎 Network adapters                            |   |          |
| Y 🛱 Ports (COM & LPT)                           |   |          |
| 🐺 Silicon Labs CP210x USB to UART Bridge (COM3) |   |          |
| > 🖪 Print queues                                |   |          |
| > Processors                                    |   |          |
| > Security devices                              |   |          |
| Software components                             |   |          |
| Software devices                                |   |          |
| Sound, video and game controllers               |   |          |
| > Variable Storage controllers                  |   |          |
| > 🛄 System devices                              |   |          |
| Vinversal Serial Bus controllers                |   |          |
|                                                 |   |          |
|                                                 |   |          |

Figure 3: Device Manager

 Look for ports (COM & LPT) and find the name Silicon Labs CP210X USB to UART Bridge and take note of the COM Port Number.

#### 📝 NOTE

If you can't find any port with the name Silicon Labs CP210X, make sure you have installed the **CP210X Drivers** in your Windows PC.

• Choose the correct port number and baud rate from the device manager, then click **Open**.

| RAK SERIAL PORT TOOL                                                  | _                                    | $\Box$ $\times$ |
|-----------------------------------------------------------------------|--------------------------------------|-----------------|
| 6 P 4//                                                               | Command                              |                 |
| Second Come Come Come Come Come Come Come Come                        | □ 01 at+version                      | SEND            |
| RECEIVING CLEAR RECV                                                  | 02 at+get_config=device:status       | SEND            |
|                                                                       | 03 at+set_config=device:sleep:0      | SEND            |
|                                                                       | 04 at+set_config=device:restart      | SEND            |
|                                                                       | 05 at+set_config=device:gps:1        | SEND            |
|                                                                       | 06 at+set_config=lora:work_mode:0    | SEND            |
|                                                                       | 07 at+set_config=lora:join_mode:0    | SEND            |
|                                                                       | 08 at+set_config=lora:class:0        | SEND            |
|                                                                       | 09 at+set_config=lora:region:EU868   | SEND            |
|                                                                       | 10 at+set_config=lora:confirm:1      | SEND            |
|                                                                       | 11 at+set_config=lora:ch_mask:0:0    | SEND            |
|                                                                       | 12 at+set_config=lora:dev_eui:       | SEND            |
|                                                                       | 13 at+set_config=lora:app_eui:       | SEND            |
|                                                                       | 14 at+set_config=lora:app_key:       | SEND            |
|                                                                       | 15 at+set_config=lora:dev_addr:      | SEND            |
|                                                                       | 16 at+set_config=lora:nwks_key:      | SEND            |
|                                                                       | 17 at+set_config=lora:apps_key:      | SEND            |
|                                                                       | 18 at+set_config=lora:send_interval: | SEND            |
| SENDING(With \r\n)                                                    | 19 at+get_config=lora:status         | SEND            |
|                                                                       | ☑ 20 at+get_config=lora:channel      | SEND            |
| SEND                                                                  | All/None                             | SAVE            |
| Time 00:00:00   PASS: 0   FAIL: 0   SW_Version: V1.2.1   Make:2018-12 | -24 1/12/2020 10:26:07 PM .::        |                 |

Figure 4: Correct COM Port and Baudrate

## **Connecting to The Things Network (TTN)**

In this section, you will be connecting the RAK5205 WisTrio LPWAN Tracker to The Things Network (TTN). If you don't have an account yet, head on to TTN website and create one. Once done, log in to your account and go to the console.

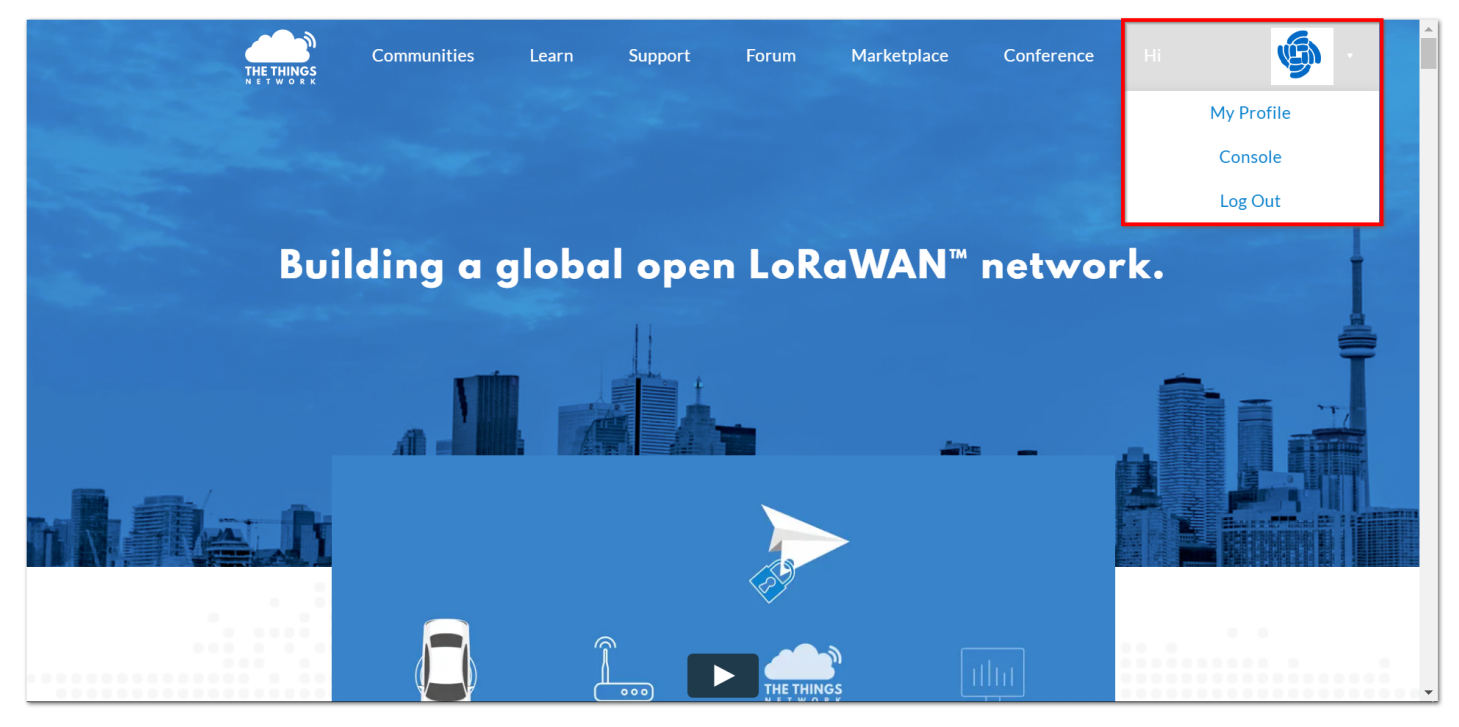

Figure 5: The Things Network Home Page

| THE THINGS CONSOLE<br>NETWORK COMMUNITY EDITION |                                                                                                    | Application                                                                                                    | Gateways | Support | 0 | ~ |
|-------------------------------------------------|----------------------------------------------------------------------------------------------------|----------------------------------------------------------------------------------------------------|----------|---------|---|---|
|                                                 |                                                                                                    |                                                                                                    |          |         |   |   |
|                                                 | Welcome to The Thir<br>Welcome to The Thir<br>This is where the magic happens. Here you can work with your data. R<br>collaborators | ngs Network Console.<br>Legister applications, devices and gateways, manage your integrations,<br>and settings. |          |         |   |   |
|                                                 | APPLICATIONS                                                                                                    | GATEWAYS                                                                                                    |          |         |   |   |
|                                                 |                                                                                                    |                                                                                                    |          |         |   |   |

Figure 6: TTN Console Page

#### • Choose "APPLICATIONS".

| THETHINGS CONSOLE                                                           | Applications | Gateways | Support             | Ś              | ~ |
|-----------------------------------------------------------------------------|--------------|----------|---------------------|----------------|---|
| Applications                                                                |              |          |                     |                |   |
|                                                                             |              |          |                     |                |   |
|                                                                             |              |          |                     |                |   |
| APPLICATIONS                                                                |              |          | <b>(</b> ) <u>a</u> | dd application |   |
| You do not have any applications.                                           |              |          |                     |                |   |
| Get started by adding one!                                                  |              |          |                     |                |   |
|                                                                             |              |          |                     |                |   |
|                                                                             |              |          |                     |                |   |
|                                                                             |              |          |                     |                |   |
| You are the network. Let's build this thing together. — <u>The Things</u> . | Network      |          |                     |                |   |
|                                                                             |              |          |                     |                |   |

Figure 7: Application Page

### **Adding An Application**

• Click the "add application" button.

| THETHINGS CONSOLE<br>NETWORK COMMUNITY EDITION                           |                                          | Applications                       | Gateways     | Support | Ś |   |
|--------------------------------------------------------------------------|------------------------------------------|------------------------------------|--------------|---------|---|---|
| plications > Add Application                                             |                                          |                                    |              |         |   |   |
| ADD APPLICATION                                                          |                                          |                                    |              |         |   |   |
| Application ID<br>The unique identifier of your application on the       | network                                  |                                    |              |         |   |   |
| rak_test_app                                                             |                                          |                                    |              |         |   | 0 |
| A human readable description of your new app                             |                                          |                                    |              |         |   | • |
| Application EUI<br>An application EUI will be issued for The Things      | Network block for convenience, you can a | add your own in the application se | ttings page. |         |   |   |
|                                                                          |                                          |                                    |              |         |   |   |
| Handler registration<br>Select the handler you want to register this app | ication to                               |                                    |              |         |   |   |
| ttn-handler-eu                                                           |                                          |                                    |              |         |   | 0 |
|                                                                          |                                          |                                    |              |         |   |   |

Figure 8: Adding an Application

Here are the things that you should take note in adding an application:

- 1. **Application ID** this will be the unique id of your application in the Network. Note that characters should be in lower case, and no spaces are allowed.
- 2. **Description** this is a short and concise human readable description of your application.
- 3. Application EUI this will be generated automatically by The Things Network for convenience.
- 4. Handler Registration handler you want to register this application to.
- After you fill in the necessary information, press the "Add application" button at the bottom of the page. If you see the same page as Figure 9, then this means that you have successfully registered your application.

|                                                                                                    |          | App     | olications Gatewa | ys Support   | (f)  |                    |
|----------------------------------------------------------------------------------------------------|----------|---------|-------------------|--------------|------|--------------------|
| Applications > 😂 rak_test_app                                                                            |          |         |                   |              |      |                    |
|                                                                                                    | Overview | Devices | Payload Formats   | Integrations | Data | Settings           |
| APPLICATION OVERVIEW                                                                                     |          |         |                   |              |      |                    |
| Application ID rak_test_app<br>Description RAK Test Application<br>Created 6 minutes ago                 |          |         |                   |              | do   | ocumentation       |
| Handler ttn-handler-eu (current handler)                                                                 |          |         |                   |              |      |                    |
| Handler ttn-handler-eu (current handler) APPLICATION EUIS                                                |          |         |                   |              | 0    | manage euis        |
| Handler ttn-handler-eu (current handler)         APPLICATION EUIS         (> ≒ 70 B3 D5 7E D0 02 9B 5E ) |          |         |                   |              | o    | <u>manage euis</u> |

Figure 9: Application Overview

### **Register Device**

• Scroll down until you see the Devices section, or you can also click the "Devices" button at the top.

## BAK<sup>®</sup> Documentation Center

| DEVICES |                      | register device  manage devices |
|---------|----------------------|---------------------------------|
|         | 0 registered devices |                                 |
|         |                      |                                 |

Figure 10: Device Section

• Click "Register device".

| THE THINGS CONSOLE                                                                                                  | Applications | Gateways | Support | <b>G</b>            | ~ |
|----------------------------------------------------------------------------------------------------|--------------|----------|---------|---------------------|---|
| Applications > 🥪 rak_test_app > Devices                                                                             |              |          |         |                     |   |
| REGISTER DEVICE                                                                                                    |              |          |         | bulk import devices |   |
| <b>Device ID</b><br>This is the unique identifier for the device in this app. The device ID will be immutable.      |              |          |         |                     |   |
| rak_test_lora_node                                                                                                  |              |          |         | 0                   |   |
| Device EUI<br>The device EUI is the unique identifier for this device on the network. You can change the EUI later. |              |          |         | 0 bytes             |   |
| App Key<br>The App Key will be used to secure the communication between you device and the network.                 |              |          |         |                     |   |
| this field will be generated                                                                                        |              |          |         |                     |   |
| App EUI                                                                                                    |              |          |         |                     |   |
| 70 B3 D5 7E D0 02 9B 5E                                                                                             |              |          |         | $\diamond$          |   |
|                                                                                                    |              |          |         |                     |   |

Figure 11: Add your Device

Here are the things that you should take note in registering your device:

- 1. **Device ID** this is the unique identifier for your RAK5205 WisTrio LPWAN Tracker in your application. You need to enter this manually.
- 2. **Device EUI** Device EUI of RAK5205 can be found on the sticker label of the RAK811 module. This will ensure you have a unique identification across LoRaWAN networks. You can still change it later, if you want.

The App Key should be in auto generation mode by default.

• Lastly, click the Register button. Now, your device is registered under the corresponding application.

| THE THINGS CONSOL             | <b>E</b><br>DITION |                                |             |                  |      | Applications | Gateways | Support  | ģ    | ~        | • |
|-------------------------------|--------------------|--------------------------------|-------------|------------------|------|--------------|----------|----------|------|----------|---|
| Applications > 😂 rak_test_app | > D                | evices                         | > 8:        | ) rak_test_lora_ | node |              |          |          |      |          |   |
|                               |                    |                                |             |                  |      |              |          | Overview | Data | Settings |   |
| DEVICE OVERVIEW               |                    |                                |             |                  |      |              |          |          |      |          |   |
| Application ID<br>Device ID   | rak_<br>rak_te     | <mark>test_a</mark><br>st_lora | pp<br>_node |                  |      |              |          |          |      |          |   |
| Activation Method             | OTA                | λA                             |             |                  |      |              |          |          |      |          |   |
| Device EUI                    | $\diamond$         | ţ                              | 00 90 F     | 3 EA 85 C6 04 AA |      |              |          |          |      |          |   |
| Application EUI               | $\diamond$         | <b>↓</b>                       | 70 B3 D     | 5 7E DØ Ø2 9B 5E |      |              |          |          |      |          |   |
| Арр Кеу                       | $\leftrightarrow$  | ŧ                              | •••••       |                  |      |              |          |          |      |          |   |
| Status                        | • nev              | /er seei                       | 1           |                  |      |              |          |          |      |          | Ŧ |

Figure 12: Device Overview

Depending on which authentication method you want to use, proceed to either the **OTAA mode** or **ABP mode** section.

### **OTAA Mode**

When setting up a new device in TTN, its default mode is **OTAA** or **Over-the-Air Activation**. For configuration, you need the following three parameters: **Device EUI, Application EUI**, and **App Key**. You can get them all from the **Overview page**.

| THE THINGS CONSOL             | E                                  | Applications | Gateways | Support  | <b>\$</b>     |
|-------------------------------|------------------------------------|--------------|----------|----------|---------------|
| Applications > 🥪 rak_test_app | > Devices > Tak_test_lora_node     |              |          |          |               |
|                               |                                    |              |          | Overview | Data Settings |
| DEVICE OVERVIEW               |                                    |              |          |          |               |
| Application ID<br>Device ID   | rak_test_app<br>rak_test_lora_node |              |          |          |               |
| Activation Method             | ΟΤΑΑ                               |              |          |          |               |
| Device EUI                    | <> ⇒ 00 90 F3 EA 85 C6 04 AA 圕     |              |          |          |               |
| Application EUI               | <>                                 |              |          |          |               |
| Арр Кеу                       | $\diamond$ $\Leftarrow$ $\bullet$  |              |          |          |               |
| Status                        | • never seen                       |              |          |          |               |

Figure 13: Device OTAA Parameters

Now, configure the RAK5205 to work in OTAA mode in the EU868 band, as an example.

## **AK** Documentation Center

#### **NOTE**

The default LoRa working mode for the RAK5205 is LoRaWAN 1.0.2, while the default LoRa join mode is OTAA, and the default LoRa class is Class A.

 Set mode to OTAA, device class to Class A and your LoRaWAN region to your correct frequency band, with the following set of commands below. Remember to replace XXX with the your LoRaWAN region. Refer to RAK5205 Datasheet for your frequency plan.

at+set\_config=lora:join\_mode:0

at+set\_config=lora:class:0

at+set\_config=lora:region:XXX

#### **NOTE**

RAK5205 will be sleeping most of the time. You need to input again the command if the reply you get is **Wake up**.

|                                       | Command                              |      |
|---------------------------------------|--------------------------------------|------|
| RAK COM: COM3  BaudRate: 15200  CLOSE | 01 at+version                        | SEND |
| RECEIVING CLEAR RECV                  | 02 at+get_config=device:status       | SEND |
| >>at+set_config=lora:join_mode:0      | 03 at+set_config=device:sleep:0      | SEND |
| at+set_config=lora:join_mode:0        | 04 at+set_config=device:restart      | SEND |
| LoRa configure OTAA success           | 05 at+set_config=device:gps:1        | SEND |
| ок                                    | 06 at+set_config=lora:work_mode:0    | SEND |
| >>at+set_config=lora:class:0          | 07 at+set_config=lora:join_mode:0    | SEND |
| at+set_config=lora:class:0            | 08 at+set_config=lora:class:0        | SEND |
| LoRa configure ClassA success         | 09 at+set_config=lora:region:EU868   | SEND |
| ок                                    | 10 at+set_config=lora:confirm:1      | SEND |
| >>at+set_config=lora:region:EU868     | 11 at+set_config=lora:ch_mask:0:0    | SEND |
| at+set_config=lora:region:EU868       | 12 at+set_config=lora:dev_eui:       | SEND |
| Selected LoRaWAN 1.0.2 Region: EU868  | □ 13 at+set_config=lora:app_eui:     | SEND |
| Band switch success                   | □ 14 at+set_config=lora:app_key:     | SEND |
| ок                                    | 15 at+set_config=lora:dev_addr:      | SEND |
|                                       | 16 at+set_config=lora:nwks_key:      | SEND |
|                                       | □ 17 at+set_config=lora:apps_key:    | SEND |
|                                       | 18 at+set_config=lora:send_interval: | SEND |
| ENDING(With \r\n)                     | 19 at+get_config=lora:status         | SEND |
| at+set_config=lora:region:EU868       | ☑ 20 at+get_config=lora:channel      | SEND |
| SEND                                  | All/None                             | SAVE |

Figure 14: Setting up the RAK5205 operation mode

 Now that RAK5205 is configured to be activated via OTAA, enter these parameters: Device EUI, Application EUI, and App Key using the commands below. Remember to replace the "XXXX" with the corresponding parameter value that matches the LoRaWAN network server. at+set\_config=lora:dev\_eui:XXXX

at+set\_config=lora:app\_eui:XXXX

at+set\_config=lora:app\_key:XXXX

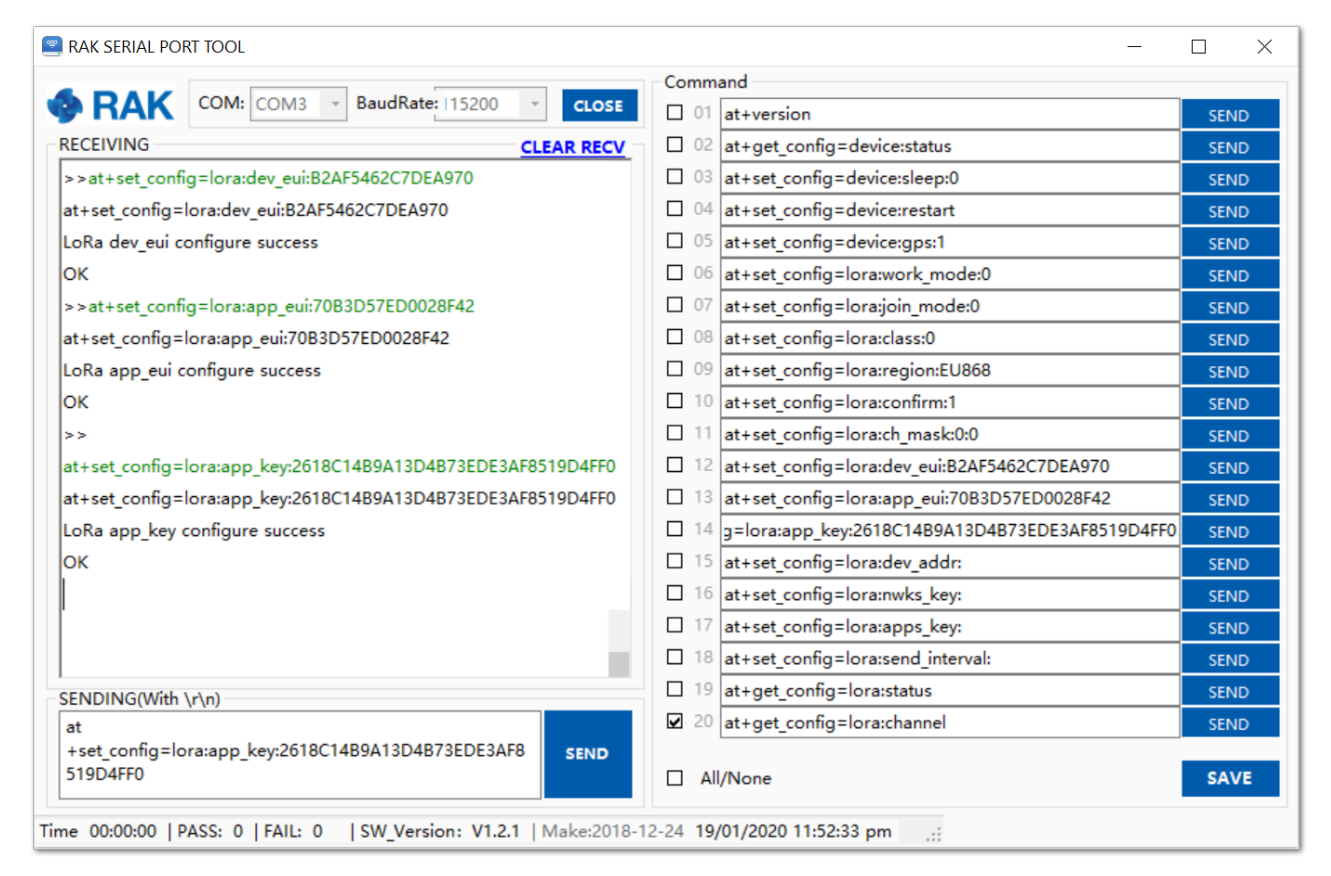

Figure 15: Setting up the RAK5205 OTAA parameters

You should end up with a window as the one in Figure 15 with a series of OK messages.

3. Finally, execute the join command.

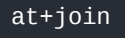

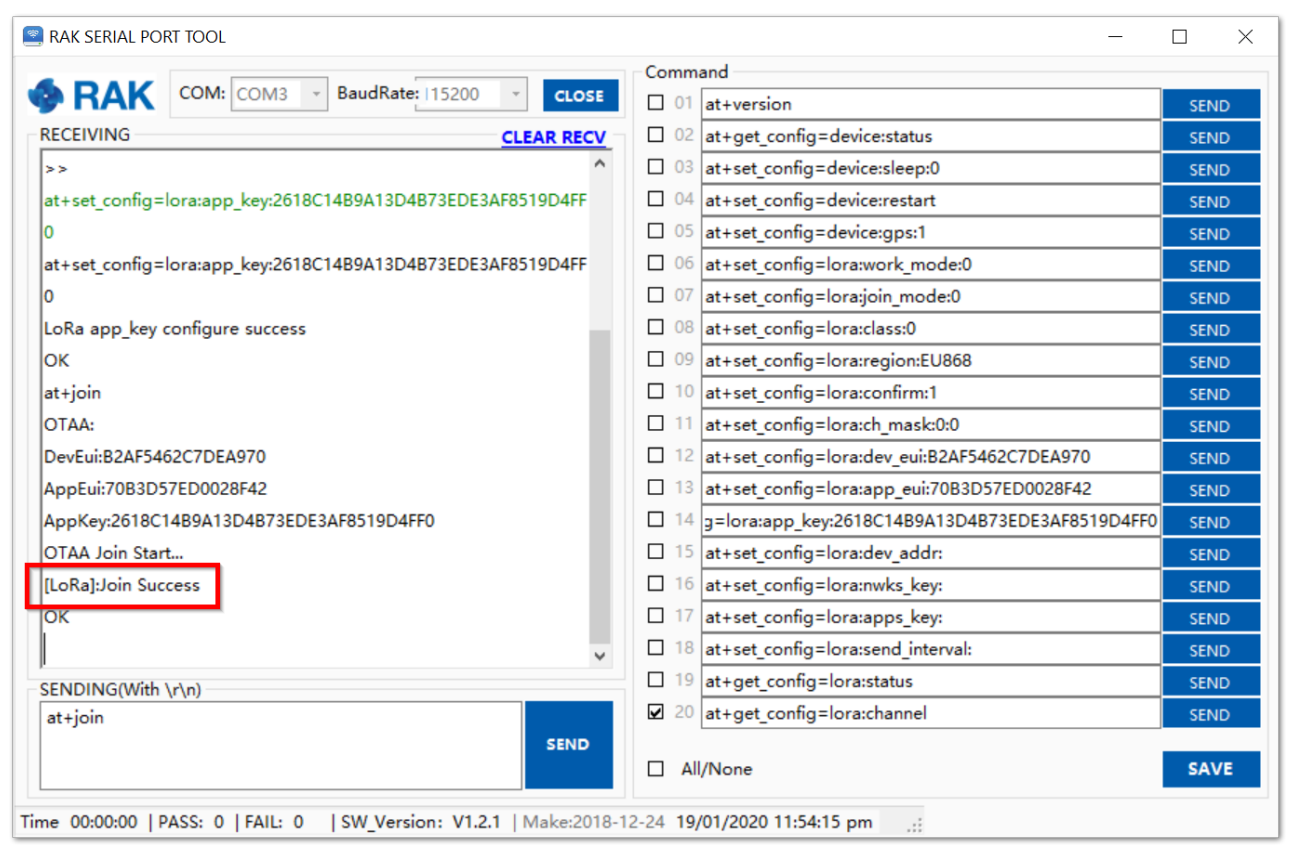

Figure 16: Join command

4. You can test the connection by sending an uplink frame. Use the following as an example:

| RAK SERIAL PORT TOOL                                    | - □ >                                                |
|---------------------------------------------------------|------------------------------------------------------|
|                                                         | Command                                              |
| RAK COM: COM3 - BaudRate: 15200 -                       | CLOSE 01 at+version SEND                             |
| RECEIVING CLEAR                                         | RECV 02 at+get_config=device:status SEND             |
| at+set_config=lora:app_key:2618C14B9A13D4B73EDE3AF8519D | 4FF ^ 🗌 03 at+set_config=device:sleep:0 SEND         |
| 0                                                       | at+set_config=device:restart SEND                    |
| LoRa app_key configure success                          | 05 at+set_config=device:gps:1 SEND                   |
| ок                                                      | 06 at+set_config=lora:work_mode:0 SEND               |
| at+join                                                 | 07 at+set_config=lora:join_mode:0 SEND               |
| OTAA:                                                   | 08 at+set_config=lora:class:0 SEND                   |
| DevEui:B2AF5462C7DEA970                                 | at+set_config=lora:region:EU868     SEND             |
| AppEui:70B3D57ED0028F42                                 | 10 at+set_config=lora:confirm:1 SEND                 |
| AppKey:2618C14B9A13D4B73EDE3AF8519D4FF0                 | 11 at+set_config=lora:ch_mask:0:0 SEND               |
| OTAA Join Start                                         | 12 at+set_config=lora:dev_eui:B2AF5462C7DEA970 SEND  |
| [LoRa]:Join Success                                     | at+set_config=lora:app_eui:70B3D57ED0028F42 SEND     |
| ок                                                      | g=lora:app_key:2618C14B9A13D4B73EDE3AF8519D4FF0 SEND |
| at+send=lora:1:12345678                                 | 15 at+set_config=lora:dev_addr: SEND                 |
| [LoRa]: RUI_MCPS_UNCONFIRMED send success               | 16 at+set_config=lora:nwks_key: SEND                 |
| UK                                                      | 17 at+set_config=lora:apps_key: SEND                 |
|                                                         | ✓ 18 at+set_config=lora:send_interval: SEND          |
| SENDING(With \r\n)                                      | 19 at+get_config=lora:status SEND                    |
| at+send=lora:1:12345678                                 | ☑ 20 at+get config=lora:channel SEND                 |

Figure 17: Sending an uplink frame

5. If you get a response in your TTN live data feed as shown in Figure 18, then you are all set.

#### 📝 NOTE

Be sure to have the TTN console open prior to sending data through the RAK Serial Port. Else, you will not be able to see the packet sent.

|                                                                                  | HE THING   | COMMUN           | SOLE     |            |       |             |          |         |            |            | Applic  | ations     | Gatew      | vays    | Suppo  | rt 📢     | <u>j</u> n     | ~ |
|----------------------------------------------------------------------------------|------------|------------------|----------|------------|-------|-------------|----------|---------|------------|------------|---------|------------|------------|---------|--------|----------|----------------|---|
| Applications > 🥪 test_rak811_loranode > Devices > 📰 rak811_loranode868mhz > Data |            |                  |          |            |       |             |          |         |            |            |         |            |            |         |        |          |                |   |
|                                                                                  | APPLI      | CATION           | DATA     |            |       |             |          |         |            |            |         |            |            |         |        | II pause | 🗑 <u>clear</u> |   |
|                                                                                  | Filters    | uplink           | downlink | activation | ack   | error       |          |         |            |            |         |            |            |         |        |          |                |   |
|                                                                                  | • :        | time<br>23:36:17 | counter  | port<br>0  |       |             |          |         |            |            |         |            |            |         |        |          |                |   |
|                                                                                  | <b>A</b> : | 23:36:18         | 0        | 1          | retry | payload: 12 | 34 56 78 |         |            |            |         |            |            |         |        |          |                |   |
|                                                                                  | + :        | 23:35:46         |          |            |       | dev addr: 2 | 01 26 7C | app eui | i: 70 B3 D | 05 7E D0 0 | 2 8F 42 | dev eui: E | 32 AF 54 ( | 62 C7 D | DEA970 |          |                |   |
|                                                                                  |            |                  |          |            |       |             |          |         |            |            |         |            |            |         |        |          |                |   |
|                                                                                  |            |                  |          |            |       |             |          |         |            |            |         |            |            |         |        |          |                |   |
|                                                                                  |            |                  |          |            |       |             |          |         |            |            |         |            |            |         |        |          |                |   |

Figure 18: Sending Data to TTN from RAK5205

### **ABP Mode**

- 1. To join the ABP mode, go to device settings and switch the activation method to ABP.
- 2. By default, the **Device Address**, **Network Session Key**, and **App Session Key** will be generated automatically.

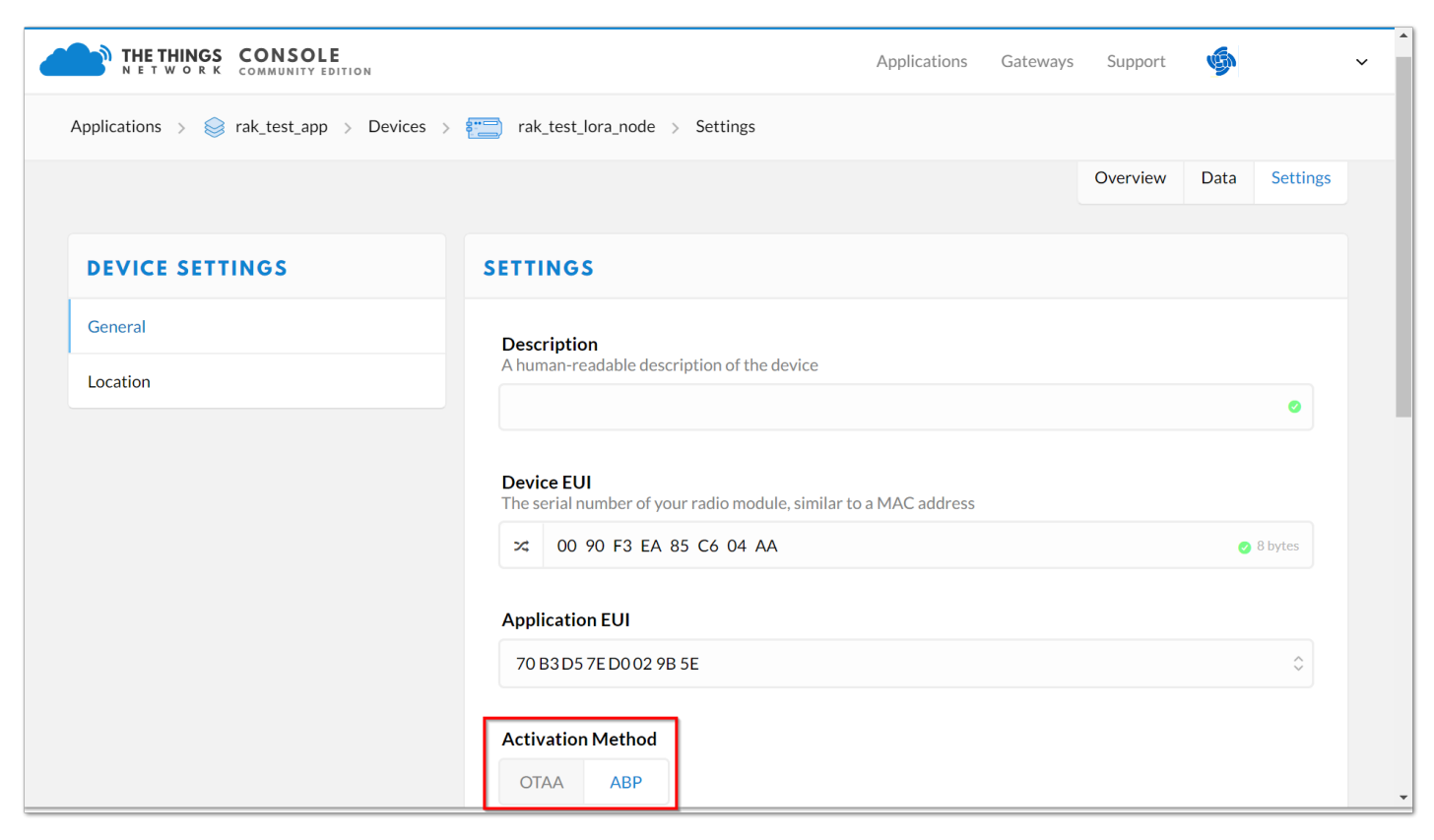

Figure 19: Switching to ABP mode

3. Save the mode change and return to the **Device Overview page**. You can copy the keys by pressing the button after the value fields marked in red in Figure 20.

|                                                                | E                                          | Applications Gateways Support 🏟 🗸 |  |  |  |  |  |  |  |  |  |
|----------------------------------------------------------------|--------------------------------------------|-----------------------------------|--|--|--|--|--|--|--|--|--|
| Applications > 😂 rak_test_app > Devices > 📰 rak_test_lora_node |                                            |                                   |  |  |  |  |  |  |  |  |  |
| DEVICE OVERVIEW                                                |                                            |                                   |  |  |  |  |  |  |  |  |  |
| Application ID<br>Device ID                                    | rak_test_app<br>rak_test_lora_node         |                                   |  |  |  |  |  |  |  |  |  |
| Activation Method                                              | ABP                                        |                                   |  |  |  |  |  |  |  |  |  |
| Device EUI                                                     | <>                                         |                                   |  |  |  |  |  |  |  |  |  |
| Application EUI                                                | ↔ ☆ 70 B3 D5 7E D0 02 9B 5E                |                                   |  |  |  |  |  |  |  |  |  |
| Device Address                                                 | ↔ \$\frac{1}{25}\$ 26 01 12 BE \$\exists\$ |                                   |  |  |  |  |  |  |  |  |  |
| Network Session Key                                            | ↔ ≒ •                                      | Ē                                 |  |  |  |  |  |  |  |  |  |
| App Session Key                                                |                                            |                                   |  |  |  |  |  |  |  |  |  |

Figure 20: ABP parameters screen

4. Now, you need to update the RAK5205 configuration (mode and parameters). Open the Serial Tool and type the command below to change the region (in case you have not done so already):

| RAK SERIAL PORT TOOL                 |                                     | X    |
|--------------------------------------|-------------------------------------|------|
|                                      | Command                             |      |
| BaudRate: 115200 -                   | CLOSE 01 at+version                 | SEND |
| RECEIVING CLEAR                      | RECV 02 at+get_config=device:status | SEND |
| >>at+set_config=lora:region:EU868    | □ 03 at+set_config=device:sleep:0   | SEND |
| at+set_config=lora:region:EU868      | □ 04 at+set_config=device:restart   | SEND |
| Selected LoRaWAN 1.0.2 Region: EU868 | 05 at+set_config=device:gps:1       | SEND |
| Band switch success                  | 06 at+set_config=lora:work_mode:0   | SEND |
| ок                                   | 07 at+set_config=lora:join_mode:0   | SEND |
|                                      | 08 at+set_config=lora:class:0       | SEND |
|                                      | 09 at+set_config=lora:region:EU868  | SEND |
|                                      | at+set_config=lora:confirm:1        | SEND |
|                                      | at+set_config=lora:ch_mask:0:0      | SEND |
|                                      | 12 at+set_config=lora:dev_eui:      | SEND |
|                                      | □ 13 at+set_config=lora:app_eui:    | SEND |
|                                      | at+set_config=lora:app_key:         | SEND |
|                                      | □ 15 at+set_config=lora:dev_addr:   | SEND |
|                                      | at+set_config=lora:nwks_key:        | SEND |
|                                      | at+set_config=lora:apps_key:        | SEND |
|                                      | at+set_config=lora:send_interval:   | SEND |
| SENDING(With \r\n)                   | □ 19 at+get_config=lora:status      | SEND |
| at+set_config=lora:region:EU868      | ☑ 20 at+get_config=lora:channel     | SEND |
|                                      | SEND                                |      |

Figure 21: Region setup

5. Change the mode to **ABP** with the command:

| 🔄 F K SERIAL PORT TOOL - 🗆                                            |                                      |      |  |  |  |  |  |
|-----------------------------------------------------------------------|--------------------------------------|------|--|--|--|--|--|
|                                                                       | Command                              |      |  |  |  |  |  |
| Second Com: COM3 BaudRate: 15200 CLOSE                                | 01 at+version                        | SEND |  |  |  |  |  |
| RECEIVING CLEAR RECV                                                  | 02 at+get_config=device:status       | SEND |  |  |  |  |  |
| >>at+set_config=lora:region:EU868                                     | 03 at+set_config=device:sleep:0      | SEND |  |  |  |  |  |
| at+set_config=lora:region:EU868                                       | 04 at+set_config=device:restart      | SEND |  |  |  |  |  |
| Selected LoRaWAN 1.0.2 Region: EU868                                  | 05 at+set_config=device:gps:1        | SEND |  |  |  |  |  |
| Band switch success                                                   | 06 at+set_config=lora:work_mode:0    | SEND |  |  |  |  |  |
| ок                                                                    | 07 at+set_config=lora:join_mode:1    | SEND |  |  |  |  |  |
| >>at+set_config=lora:join_mode:1                                      | 08 at+set_config=lora:class:0        | SEND |  |  |  |  |  |
| at+set_config=lora:join_mode:1                                        | 09 at+set_config=lora:region:EU868   | SEND |  |  |  |  |  |
| LoRa configure ABP success                                            | 10 at+set_config=lora:confirm:1      | SEND |  |  |  |  |  |
| ок                                                                    | 11 at+set_config=lora:ch_mask:0:0    | SEND |  |  |  |  |  |
|                                                                       | 12 at+set_config=lora:dev_eui:       | SEND |  |  |  |  |  |
|                                                                       | 13 at+set_config=lora:app_eui:       | SEND |  |  |  |  |  |
|                                                                       | 14 at+set_config=lora:app_key:       | SEND |  |  |  |  |  |
|                                                                       | 15 at+set_config=lora:dev_addr:      | SEND |  |  |  |  |  |
|                                                                       | 16 at+set_config=lora:nwks_key:      | SEND |  |  |  |  |  |
|                                                                       | 17 at+set_config=lora:apps_key:      | SEND |  |  |  |  |  |
|                                                                       | 18 at+set_config=lora:send_interval: | SEND |  |  |  |  |  |
| ,<br>SENDING(With \r\n)                                               | 19 at+get_config=lora:status         | SEND |  |  |  |  |  |
| at+set_config=lora:join_mode:1                                        | ☑ 20 at+get_config=lora:channel      | SEND |  |  |  |  |  |
| SEND                                                                  | All/None                             | SAVE |  |  |  |  |  |
| Time 00:00:00   PASS: 0   FAIL: 0   SW_Version: V1.2.1   Make:2018-12 | 2-24 20/01/2020 8:37:30 pm           |      |  |  |  |  |  |

Figure 22: Join mode setup

6. Now that the mode has been changed, enter the parameters listed below which are needed for ABP activation (Device Address, Network Session Key, and Application Session Key). Remember to replace the "XXXX" with the corresponding parameter value that matches the LoRaWAN network server. Refer to Figure 20 for the parameters.

at+set\_config=lora:dev\_addr:XXXX

at+set\_config=lora:nwks\_key:XXXX

at+set\_config=lora:apps\_key:XXXX

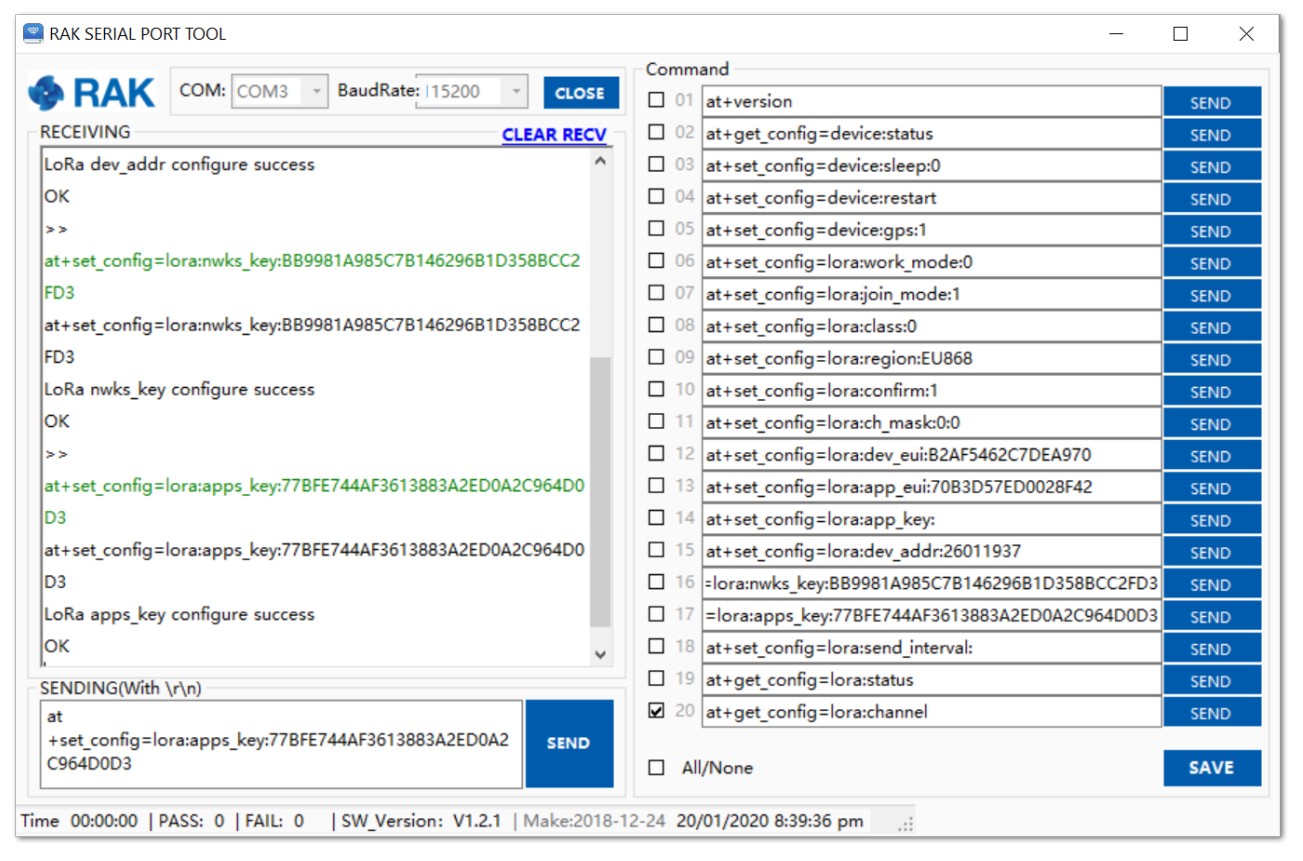

Figure 23: Setting up the RAK5205 ABP parameters

You should end up with a similar window shown in Figure 23 with a series of OK messages.

7. Finally, execute the join command:

| -                                         |                                                      |      |
|-------------------------------------------|------------------------------------------------------|------|
| RAK SERIAL PORT TOOL                      | _                                                    |      |
|                                           | Command                                              |      |
| RAN COM. COMS & Badditate. 115200 CLOSE   | 01 at+version                                        | SEND |
| RECEIVING CLEAR RECV                      | 02 at+get_config=device:status                       | SEND |
| at+join                                   | 03 at+set_config=device:sleep:0                      | SEND |
| ABP:                                      | 04 at+set_config=device:restart                      | SEND |
| DevAddr: 26011937                         | 05 at+set_config=device:gps:1                        | SEND |
| AppsKey: 77BFE744AF3613883A2ED0A2C964D0D3 | 06 at+set_config=lora:work_mode:0                    | SEND |
| NwksKey: BB9981A985C7B146296B1D358BCC2FD3 | 07 at+set_config=lora:join_mode:1                    | SEND |
| [LoRa]:Join Success                       | 08 at+set_config=lora:class:0                        | SEND |
| ок                                        | 09 at+set_config=lora:region:EU868                   | SEND |
|                                           | 10 at+set_config=lora:confirm:1                      | SEND |
|                                           | 11 at+set_config=lora:ch_mask:0:0                    | SEND |
|                                           | 12 at+set_config=lora:dev_eui:B2AF5462C7DEA970       | SEND |
|                                           | 13 at+set_config=lora:app_eui:70B3D57ED0028F42       | SEND |
|                                           | □ 14 at+set_config=lora:app_key:                     | SEND |
|                                           | □ 15 at+set_config=lora:dev_addr:26011937            | SEND |
|                                           | □ 16 =lora:nwks_key:BB9981A985C7B146296B1D358BCC2FD3 | SEND |
|                                           | 17 =lora:apps_key:77BFE744AF3613883A2ED0A2C964D0D3   | SEND |
|                                           | □ 18 at+set_config=lora:send_interval:               | SEND |
| ,<br>SENDING(With \r\n)                   | □ 19 at+get_config=lora:status                       | SEND |
| atticin                                   | ☑ 20 at+get config=lora:channel                      | SEND |

Figure 24: Join command

8. You can test the connection by sending an uplink frame. Use the following as an example:

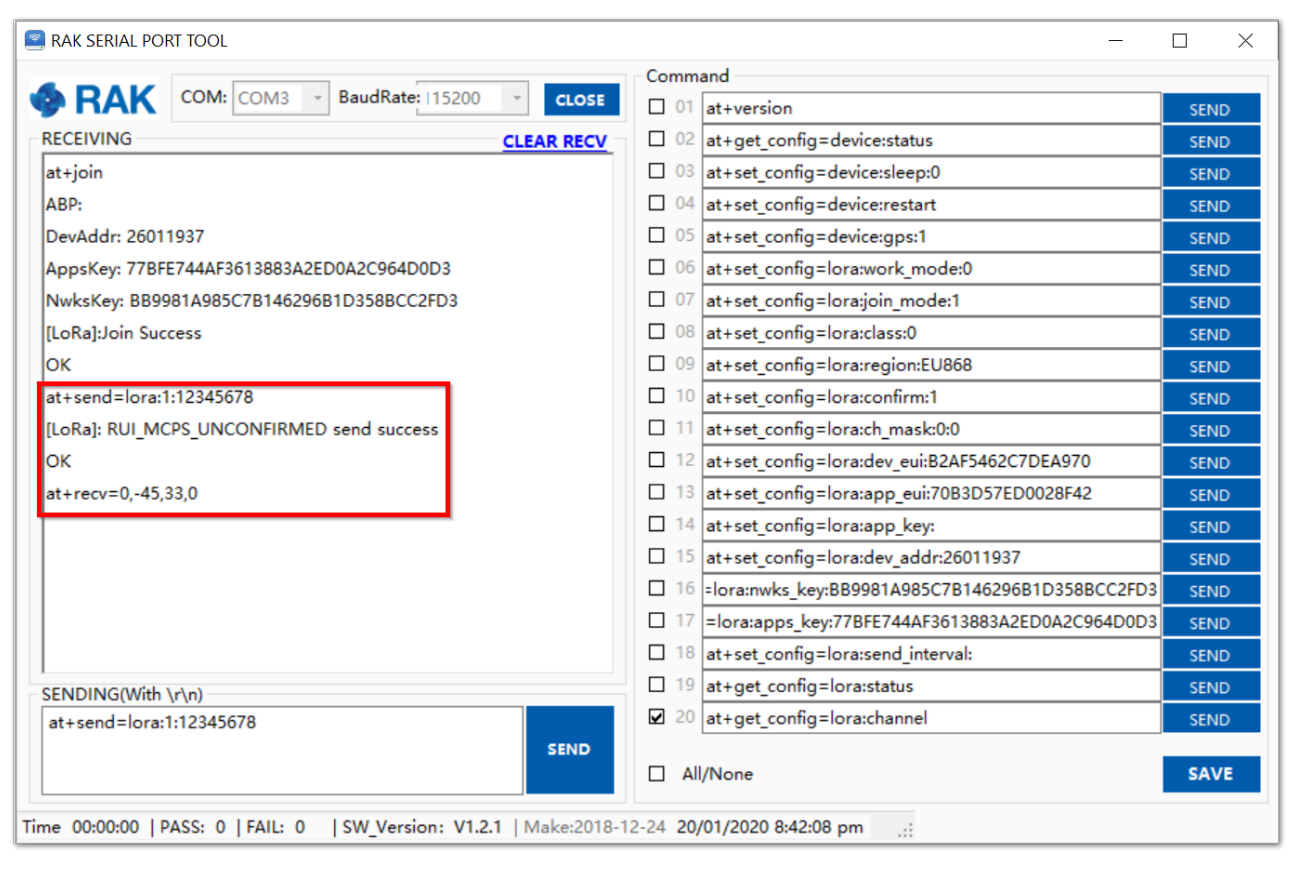

Figure 25: Sending an uplink frame

If you get the same response in your TTN live data feed as shown in Figure 26, then you are all set.

| HE THINGS        | COMMUN         | SOLE         |            |         |             |            |           |           |           | Ap       | plications | S      | Gateway    | s    | Support | ý     | ja -           | ~ |
|------------------|----------------|--------------|------------|---------|-------------|------------|-----------|-----------|-----------|----------|------------|--------|------------|------|---------|-------|----------------|---|
| Applications     | > 🥪 te         | est_rak811_l | oranode >  | Devices | > ::::)     | rak811_lo  | oranode86 | 68mhz     | > Data    |          |            |        |            |      |         |       |                |   |
| APPLICATION DATA |                |              |            |         |             |            |           |           |           |          |            |        |            |      | П       | pause | 🛍 <u>clear</u> |   |
| Filters          | uplink         | downlink     | activation | ack     | error       |            |           |           |           |          |            |        |            |      |         |       |                |   |
| ▼ 23             | time<br>:36:17 | counter      | port<br>0  |         |             |            |           |           |           |          |            |        |            |      |         |       |                |   |
| <b>^</b> 23      | :36:18         | 0            | 1          | retry   | payload: 12 | 2 34 56 78 | 3         |           |           |          |            |        |            |      |         |       |                |   |
| <del>/</del> 23  | :35:46         |              |            |         | dev addr: 2 | 6 01 26 70 | C app eui | ui: 70 B3 | 3 D5 7E D | 002 8F 4 | 2 dev eu   | ii: B2 | AF 54 62 0 | C7DE | A9 70   |       |                |   |
|                  |                |              |            |         |             |            |           |           |           |          |            |        |            |      |         |       |                |   |
|                  |                |              |            |         |             |            |           |           |           |          |            |        |            |      |         |       |                |   |
|                  |                |              |            |         |             |            |           |           |           |          |            |        |            |      |         |       |                |   |
|                  |                |              |            |         |             |            |           |           |           |          |            |        |            |      |         |       |                |   |

Figure 26: Sending Data to TTN from RAK5205

### **Connecting to ChirpStack**

The **ChirpStack** or previously known as LoRaServer project provides open-source components for building LoRaWAN networks. To learn more about ChirpStack, visit their **website** .

You can use RAK5205 to connect with ChirpStack according to the following steps:

#### 📝 NOTE

In this section, it is assumed that you have already connected your gateway to ChirpStack correctly. If not, look into the RAK Documentation Center is of your RAK Gateway in hand.

- 1. Open the web page of the ChirpStack which you want to connect with and login.
- 2. By default, there is already one or more items in this page. You can either use it or create a new item, but for this, create a new item by clicking the "**CREATE**" button.

| €          | ChirpStack       |            |      | Q Search organization, ap |                         | ? 🕑 admin |
|------------|------------------|------------|------|---------------------------|-------------------------|-----------|
| •          | All users        |            |      |                           |                         |           |
| ٩          | API keys         | Applicatio | ons  |                           |                         | + CREATE  |
| chirp      | ostack 👻         |            |      |                           |                         |           |
| A          | Org. dashboard   | ID         | Name | Service-profile           | Description             |           |
| •          | Org. users       | 2          | арр  | service-profile-build-in  | арр                     |           |
| ٩          | Org. API keys    |            |      |                           | Rows per page: 10 ▼ 1-1 | of 1 < >  |
| <b>.</b> = | Service-profiles |            |      |                           |                         |           |
|            | Device-profiles  |            |      |                           |                         |           |
| $\bigcirc$ | Gateways         |            |      |                           |                         |           |
|            | Applications     |            |      |                           |                         |           |
| ッ          | Multicast-groups |            |      |                           |                         |           |

![](_page_16_Figure_6.jpeg)

3. Fill up the necessary information, then click "CREATE APPLICATION".

|            | ChirpStack       | Q Search organization, application, gateway or device ? e admin                                                                               |
|------------|------------------|----------------------------------------------------------------------------------------------------|
| ŧ          | Dashboard        | Applications / Create                                                                                                    |
| ••<br>••   | Network-servers  |                                                                                                    |
| $\bigcirc$ | Gateway-profiles | Indication event                                                                                                    |
|            | Organizations    | Application mane RAKWireless_Test_Application                                                                                                 |
| •          | All users        | The name may only contain words, numbers and dashes.                                                                                          |
| ٩          | API keys         | Application description * RAK Wireless Test Application Description                                                                           |
| chirp      | stack 👻          | Service-profile* service-profile-build-in                                                                                                    |
| <b>f</b>   | Org. dashboard   | The service-profile to which this application will be attached. Note that you can't change this value after the application has been created. |
| •          | Org. users       | CREATE APPLICATION                                                                                                    |
| ٩          | Org. API keys    |                                                                                                    |
| <b>.</b> ≡ | Service-profiles |                                                                                                    |
|            | Device-profiles  |                                                                                                    |
| $\bigcirc$ | Gateways         |                                                                                                    |
|            | Applications     | •                                                                                                    |

![](_page_16_Figure_9.jpeg)

4. Click the new item name "RAKwireless\_Test\_Application".

# **BAK**<sup>®</sup> Documentation Center

| €          | ChirpStack                          |          |                              | Q Search organization, applica | tion, gateway or device ? 😝 admin |
|------------|-------------------------------------|----------|------------------------------|--------------------------------|-----------------------------------|
| <b></b>    | Network-servers<br>Gateway-profiles | Applicat | ions                         |                                | + CREATE                          |
| •          | Organizations                       | ID       | Name                         | Service-profile                | Description                       |
| chirp      | ostack -                            | 1        | app                          | service-profile                | app                               |
| <b>¢</b>   | Org. settings                       | 2        | RAKWIFEIESS_LEST_Application | service-profile                | Rows per page: 10 - 1-2 of 2 >    |
| •          | Org. users                          |          |                              |                                |                                   |
| <b>.</b> ≡ | Service-profiles                    |          |                              |                                |                                   |
| 븙          | Device-profiles                     |          |                              |                                |                                   |
| $\bigcirc$ | Gateways                            |          |                              |                                |                                   |
|            | Applications                        |          |                              |                                |                                   |
| ψ          | Multicast-groups                    |          |                              |                                |                                   |

![](_page_17_Figure_2.jpeg)

| €          | ChirpStack                          |                                             | Q Sea                     | rch organization, app | lication, gateway or device | ? 🖰 admin    |  |  |  |  |
|------------|-------------------------------------|---------------------------------------------|---------------------------|-----------------------|-----------------------------|--------------|--|--|--|--|
| <b></b>    | Network-servers<br>Gateway-profiles | Applications / RAKwireless_Test_Application |                           |                       |                             |              |  |  |  |  |
|            | Organizations                       | DEVICES                                     | APPLICATION CONFIGURATION | INTEGRATIONS          | FUOTA                       |              |  |  |  |  |
| •          | All users                           |                                             |                           |                       |                             |              |  |  |  |  |
| chir       | ostack 👻                            |                                             |                           |                       |                             |              |  |  |  |  |
| ф          | Org. settings                       | Last seen                                   | Device name               | Device EUI            | Link margin                 | Battery      |  |  |  |  |
| •          | Org. users                          |                                             |                           |                       | Rows per page: 10 👻 0       | 0-0 of 0 < > |  |  |  |  |
| ∎≡         | Service-profiles                    |                                             |                           |                       |                             |              |  |  |  |  |
|            | Device-profiles                     |                                             |                           |                       |                             |              |  |  |  |  |
| $\bigcirc$ | Gateways                            |                                             |                           |                       |                             |              |  |  |  |  |
|            | Applications                        |                                             |                           |                       |                             |              |  |  |  |  |
| 2          | Multicast-groups                    |                                             |                           |                       |                             | 2            |  |  |  |  |
|            |                                     |                                             |                           |                       |                             |              |  |  |  |  |

![](_page_17_Figure_4.jpeg)

5. Add a LoRa node device into ChirpStack by clicking the "+ **CREATE**" button.

| €          | ChirpStack                          |                   | Q Sea                                       | rch organization, app | lication, gateway or device | ? 🕒 admin    |  |  |  |  |  |
|------------|-------------------------------------|-------------------|---------------------------------------------|-----------------------|-----------------------------|--------------|--|--|--|--|--|
|            | Network-servers<br>Gateway-profiles | Applications / R/ | Applications / RAKwireless_Test_Application |                       |                             |              |  |  |  |  |  |
|            | Organizations                       | DEVICES           | APPLICATION CONFIGURATION                   | INTEGRATIONS          | FUOTA                       |              |  |  |  |  |  |
| •          | All users                           |                   |                                             |                       |                             | + CREATE     |  |  |  |  |  |
| chirp      | ostack 👻                            |                   |                                             |                       |                             |              |  |  |  |  |  |
| \$         | Org. settings                       | Last seen         | Device name                                 | Device EUI            | Link margin                 | Battery      |  |  |  |  |  |
| •          | Org. users                          |                   |                                             |                       | Rows per page: 10 👻 0       | 0-0 of 0 < > |  |  |  |  |  |
| <b>.</b> ≡ | Service-profiles                    |                   |                                             |                       |                             |              |  |  |  |  |  |
| 큪          | Device-profiles                     |                   |                                             |                       |                             |              |  |  |  |  |  |
| $\bigcirc$ | Gateways                            |                   |                                             |                       |                             |              |  |  |  |  |  |
|            | Applications                        |                   |                                             |                       |                             |              |  |  |  |  |  |
| 2          | Multicast-groups                    |                   |                                             |                       |                             |              |  |  |  |  |  |
|            |                                     |                   |                                             |                       |                             |              |  |  |  |  |  |

Figure 31: Adding a Node Device

6. Fill them in. The Device EUI of RAK5205 can be found on the sticker label of the RAK811 module. Use this to ensure that you have a unique identification across LoRaWAN networks. You can also generate a random **Device EUI** automatically by clicking the Device EUI icon.

| €          | ChirpStack                          | Q Search organization, application, gateway or device                                                                                                    | <b>?</b> 0 | admin |
|------------|-------------------------------------|----------------------------------------------------------------------------------------------------|------------|-------|
| :<br>©     | Network-servers<br>Gateway-profiles | Applications / RAKwireless_Test_Application / Devices / Create                                                                                             |            |       |
|            | Organizations                       | GENERAL VARIABLES TAGS                                                                                                    |            |       |
| •          | All users                           | Device name *                                                                                                    |            |       |
| chirp      | ostack 👻                            | RAK_LoRa_Node<br>The name may only contain words, numbers and dashes.                                                                                      |            | - 1   |
| ۵          | Org. settings                       | Device description * RAKwireless Test Device Description                                                                                                   |            |       |
| •          | Org. users                          | Device EUI *                                                                                                    |            | _     |
| .≡         | Service-profiles                    | fe e4 75 18 ea 59 7b 51                                                                                                    | MSB        | C     |
|            | Device-profiles                     | Device-profile * device_profile_otaa                                                                                                    |            | -     |
| $\bigcirc$ | Gateways                            |                                                                                                    |            | _     |
|            | Applications                        | Disable frame-counter validation Note that disabling the frame-counter validation will compromise security as it enables people to perform replay-attacks. |            |       |
| λ          | Multicast-groups                    |                                                                                                    | CREATE DE  | EVICE |

#### Figure 32: Filling the Device Parameters

#### **NOTE**

- If you want to join in OTAA mode, select "device\_profile\_otaa" in the "Device-profile" item.
- If you want to join in ABP mode and CN470 frequency, select "DeviceProfile\_ABP\_CN470" in the "Device-Profile" item.
- If you want to join in ABP mode and other frequencies except AS923 and CN470, select "device\_profile\_abp" in the "Device-profile" item.

### **OTAA Mode**

1. To join ChirpStack in OTAA mode, select "device\_profile\_otaa".

| €                                      | ChirpStack                          | ${f Q}$ Search organization, application, gateway or device                                                                                                | ? 0       | admin |
|----------------------------------------|-------------------------------------|----------------------------------------------------------------------------------------------------|-----------|-------|
| •••••••••••••••••••••••••••••••••••••• | Network-servers<br>Gateway-profiles | Applications / RAKwireless_Test_Application / Devices / Create                                                                                             |           |       |
|                                        | Organizations                       | GENERAL VARIABLES TAGS                                                                                                    |           |       |
| •                                      | All users                           | Device name *                                                                                                    |           |       |
| chirp                                  | ostack 👻                            | RAK_LoRa_Node<br><br>The name may only contain words, numbers and dashes.                                                                                  |           | _     |
| \$                                     | Org. settings                       | Device description * RAKwireless Test Device Description                                                                                                   |           |       |
| •                                      | Org. users                          | Device EUI *                                                                                                    |           | _     |
| .≞                                     | Service-profiles                    | 61 f2 53 02 68 0d cb 84                                                                                                    | MSB       | C     |
|                                        | Device-profiles                     | Device-profile *<br>device_profile_otaa                                                                                                    |           | -     |
| $\bigcirc$                             | Gateways                            |                                                                                                    |           | _     |
|                                        | Applications                        | Disable frame-counter validation Note that disabling the frame-counter validation will compromise security as it enables people to perform replay-attacks. |           |       |
| ψ                                      | Multicast-groups                    |                                                                                                    | CREATE DE | VICE  |

Figure 33: Selecting OTAA Activation Mode in ChirpStack

2. Press "**CREATE DEVICE**" button. You may write the application key by yourself or generate it automatically by clicking the icon highlighted in Figure 34.

| €          | ChirpStack                          | Q Search organization, application, gateway or device ? e admin                                                                                                    |   |
|------------|-------------------------------------|----------------------------------------------------------------------------------------------------|---|
|            | Network-servers<br>Gateway-profiles | Applications / RAKwireless_Test_Application / Devices / RAK_LoRa_Node                                                                                                    | ] |
|            | Organizations                       | DETAILS CONFIGURATION KEYS (OTAA) ACTIVATION DEVICE DATA LORAW.                                                                                                    |   |
| •          | All users                           |                                                                                                    |   |
| chirp      | ostack 👻                            | Application key*<br>b2 cb ee f9 76 0f ab 22 33 e9 2c 89 7c a4 48 cd MSB                                                                                                    |   |
| ۵          | Org. settings                       | For LoRaWAN 1.0 devices. In case your device supports LoRaWAN 1.1, update the device-profile first. Generate random key.                                                                     |   |
| •          | Org. users                          | Gen Application key MSB C 🗋 🗞                                                                                                    |   |
| ≡          | Service-profiles                    | For LoRaWAN 1.0 devices. This key must only be set when the device implements the remote multicast setup specification / firmware updates over the air (FUOTA). Else leave this field blank. |   |
| 违          | Device-profiles                     | SET DEVICE-KEYS                                                                                                    |   |
| $\bigcirc$ | Gateways                            |                                                                                                    |   |
|            | Applications                        |                                                                                                    |   |
| 2          | Multicast-groups                    |                                                                                                    |   |
|            |                                     |                                                                                                    |   |

Figure 34: Application Key Generation

- 3. Click "SET DEVICE KEYS" button. Now, you've completed the configuration on ChirpStack.
- The Device EUI, which was set in the previous section to your RAK5205 WisTrio LPWAN Tracker as "dev\_eui" is the same as highlighted in Figure 35.

| €          | ChirpStack                          |                   | Q Sea                     | rch organization, applica | tion, gateway or device      | ? 😝 admin |
|------------|-------------------------------------|-------------------|---------------------------|---------------------------|------------------------------|-----------|
| R          | Network-servers<br>Gateway-profiles | Applications / R/ | AKwireless_Test_Applicati | on                        |                              | DELETE    |
|            | Organizations                       | DEVICES           | APPLICATION CONFIGURATION | INTEGRATIONS              | FUOTA                        |           |
| •          | All users                           |                   |                           |                           |                              |           |
| chirp      | stack 👻                             |                   |                           |                           |                              | T CREATE  |
| \$         | Org. settings                       | Last seen         | Device name               | Device EUI                | Link margin                  | Battery   |
| •          | Org. users                          | n/a               | RAK_LoRa_Node             | 61f25302680dcb84          | n/a                          | n/a       |
| <b>.</b> ≡ | Service-profiles                    |                   |                           |                           | Rows per page: 10 ▼ 1-1 of 1 | < >       |
|            | Device-profiles                     |                   |                           |                           |                              |           |
| $\bigcirc$ | Gateways                            |                   |                           |                           |                              |           |
|            | Applications                        |                   |                           |                           |                              |           |
| 2          | Multicast-groups                    |                   |                           |                           |                              |           |
|            |                                     |                   |                           |                           |                              |           |

Figure 35: Device EUI Code

• The same with the Application Key, which was set in the previous section as "app\_key" is the same as highlighted in Figure 36.

| €          | ChirpStack                                           | Q Search organization, application, gateway or device ? e admin                                                                                                    |
|------------|------------------------------------------------------|----------------------------------------------------------------------------------------------------|
| •<br>•     | Network-servers<br>Gateway-profiles<br>Organizations | Applications / RAKwireless_Test_Application / Devices / RAK_LoRa_Node                                                                                                    |
| •          | All users                                            |                                                                                                    |
| chirp      | ostack 👻                                             | Application key *<br>b2 cb ee f9 76 0f ab 22 33 e9 2c 89 7c a4 48 cd MSB C 🕅 🐼                                                                                                    |
| \$         | Org. settings                                        | For LoRaWAN 1.0 devices. In case your device supports LoRaWAN 1.1, update the device-profile first.                                                                                          |
| •          | Org. users                                           | Gen Application key                                                                                                    |
| .≡         | Service-profiles                                     | For LoRaWAN 1.0 devices. This key must only be set when the device implements the remote multicast setup specification / firmware updates over the air (FUOTA). Else leave this field blank. |
| 井          | Device-profiles                                      | SET DEVICE-KEYS                                                                                                    |
| $\bigcirc$ | Gateways                                             |                                                                                                    |
|            | Applications                                         |                                                                                                    |
| 2          | Multicast-groups                                     |                                                                                                    |
|            |                                                      |                                                                                                    |

Figure 36: Application Key LoRaWAN

#### VOTE:

The Application EUI which is set into RAK5205 via AT Command as "**app\_eui**" is not needed for ChirpStack.

4. Next, **configure** RAK5205 WisTrio LPWAN Tracker by using **AT commands**. To do this, connect your RAK5205 WisTrio LPWAN Tracker to a PC, power it on and open **RAK Serial Port Tool** on your computer.

#### at+version

| RAK            | COM:      | COM3 -      | BaudRate: | 15200 | - | CLOSE |
|----------------|-----------|-------------|-----------|-------|---|-------|
| RECEIVING      |           |             |           |       |   |       |
| >>at+version   |           |             |           |       |   |       |
| at+version     |           |             |           |       |   |       |
| Firmware Versi | on: RUI v | 3.0.0.12.H. | т         |       |   |       |
| ок             |           |             |           |       |   |       |
|                |           |             |           |       |   |       |
|                |           |             |           |       |   |       |
|                |           |             |           |       |   |       |
|                |           |             |           |       |   |       |
|                |           |             |           |       |   |       |
|                |           |             |           |       |   |       |
|                |           |             |           |       |   |       |
|                |           |             |           |       |   |       |
|                |           |             |           |       |   |       |
|                |           |             |           |       |   |       |
|                |           |             |           |       |   |       |
|                |           |             |           |       |   |       |
|                |           |             |           |       |   |       |
|                |           |             |           |       |   |       |
| SENDING(With   | \r\n)     |             |           |       |   |       |

Figure 37: RAK Serial Port Tool

5. If the join mode is not in OTAA, just set the LoRa join mode to **OTAA** and LoRa class to **Class A** by typing the AT commands shown in Figure 38.

![](_page_21_Picture_5.jpeg)

![](_page_22_Picture_1.jpeg)

Figure 38: Setting of LoRaWAN mode and class

6. Type the following AT command to set the Frequency/Region, Device EUI, Application EUI, and Application Key. Remember to replace the "XXXX" with the corresponding parameter value that matches the LoRaWAN network server.

at+set\_config=lora:region:XXX

at+set\_config=lora:dev\_eui:XXXX

at+set\_config=lora:app\_eui:XXXX

at+set\_config=lora:app\_key:XXXX

![](_page_23_Picture_1.jpeg)

Figure 39: Setting of Frequency and Device EUI

![](_page_23_Picture_3.jpeg)

Figure 40: Setting of Application EUI and Key

#### 7. Then, join in OTAA mode.

![](_page_23_Picture_6.jpeg)

| RAK             | COM: COM3 - BaudRate: 115200 | CLOSE      |
|-----------------|------------------------------|------------|
| RECEIVING       |                              | CLEAR RECV |
| at+join         |                              |            |
| OTAA:           |                              |            |
| DevEui:B2AF546  | 52C7DEA970                   |            |
| AppEui:B2AF54   | 62C7DEA970                   |            |
| AppKey:A8E8C6   | 5F732A2932E9242C8613CC199B7  |            |
| OTAA Join Star  | t                            |            |
| [LoRa]:Join Suc | cess                         |            |
| ок              |                              |            |
|                 |                              |            |
| 1               |                              |            |
|                 |                              |            |
|                 |                              |            |
|                 |                              |            |
|                 |                              |            |
|                 |                              |            |
|                 |                              |            |
|                 |                              |            |
| CENIDINICOMAL   | \r\n)                        |            |
| SEINDING(With   |                              |            |

Figure 41: Joining in OTAA

8. You can view the "JoinRequest" and "JoinAccept" on ChirpStack console.

| ChirpStack       | Q Search organization, application, gateway or device ? e                                                                                                    | admin                                                                                                    |
|------------------|----------------------------------------------------------------------------------------------------|----------------------------------------------------------------------------------------------------|
| Network-servers  | Applications / RAKwireless_Test_Application / Devices / RAK_LoRa_Node                                                                                                    | LETE                                                                                                    |
| Gateway-profiles |                                                                                                    |                                                                                                    |
| Organizations    | CONFIGURATION KEYS (OTAA) ACTIVATION DEVICE DATA LORAWAN FRAMES                                                                                                    | >                                                                                                    |
| All users        |                                                                                                    | FAR                                                                                                    |
| ostack 👻         |                                                                                                    |                                                                                                    |
| Org. settings    | DOWNLINK 5:42:29 PM JoinAccept                                                                                                    | ~                                                                                                    |
| Org. users       | UPLINK 5:42:29 PM JoinRequest 5e9d1e0857cf25f1                                                                                                    | ~                                                                                                    |
| Service-profiles |                                                                                                    |                                                                                                    |
| Device-profiles  |                                                                                                    |                                                                                                    |
| Gateways         |                                                                                                    |                                                                                                    |
| Applications     |                                                                                                    |                                                                                                    |
| Multicast-groups |                                                                                                    |                                                                                                    |
|                  | ChirpStack   Network-servers   Gateway-profiles   Organizations   All users   ostack   Org. settings   Org. users   Service-profiles   Device-profiles   Gateways   Applications   Multicast-groups | ChirpStack     Network-servers   Gateway-profiles   Organizations   All users   org. settings   Org. settings   Org. settings   Service-profiles   Device-profiles   Device-profiles   Gateways   Applications   Multicast-groups |

Figure 42: Join Request of the Device in the ChirpStack

9.Try sending data from our RAK5205 WisTrio LPWAN Tracker to the ChirpStack by typing the command below in the serial port.

at+send=lora:2:1234567890

![](_page_25_Picture_1.jpeg)

Figure 43: Sending Data to ChirpStack

You can see the message on ChirpStack page as shown in Figure 44.

| €              | ChirpStack       | Q       Search organization, application, gateway or device       ?       e admin |
|----------------|------------------|-----------------------------------------------------------------------------------|
| 81<br>81<br>81 | Network-servers  | Applications / RAKwireless_Test_Application / Devices / RAK_LoRa_Node             |
| $\bigcirc$     | Gateway-profiles |                                                                                   |
|                | Organizations    | S CONFIGURATION KEYS (OTAA) ACTIVATION DEVICE DATA LORAWAN FRAMES >               |
| •              | All users        | ⑦ HELP II PAUSE                                                                   |
| chirp          | ostack 👻         |                                                                                   |
|                | One setting a    | UPLINK 5:44:32 PM UnconfirmedDataUp 0077e997 ~                                    |
| ÷              | Org. settings    | UPLINK 5:44:21 PM UnconfirmedDataUp 0077e997 ~                                    |
| •              | Org. users       | DOWNLINK 5:42:29 PM JoinAccept ~                                                  |
| <b>≞</b> ≡     | Service-profiles | UPLINK 5:42:29 PM JoinRequest 5e9d1e0857cf25f1 ~                                  |
|                | Device-profiles  |                                                                                   |
| $\bigcirc$     | Gateways         |                                                                                   |
|                | Applications     |                                                                                   |
| 2              | Multicast-groups |                                                                                   |
|                |                  |                                                                                   |

Figure 44: Message Received in ChirpStack

### **ABP Mode**

 If you select "device\_profile\_abp" or "device\_profile\_abp\_cn470", it means you want to join ChirpStack in "ABP mode". Fill the parameters "Device name" and "Device description" then click on "CREATE DEVICE" button.

#### **WARNING**

Frequency AS923 in ABP Mode is not supported in Chirpstack.

| €          | ChirpStack                          | Q Search organization, application, gateway or device                                                                                                    | <b>?</b> 0 | admin |
|------------|-------------------------------------|----------------------------------------------------------------------------------------------------|------------|-------|
|            | Network-servers<br>Gateway-profiles | Applications / RAKwireless_Test_Application / Devices / Create                                                                                             |            |       |
| •          | Organizations<br>All users          | GENERAL VARIABLES TAGS                                                                                                    |            |       |
| chirp      | ostack 👻                            | RAK_LoRa_Node<br><br>The name may only contain words, numbers and dashes.                                                                                  |            |       |
| \$         | Org. settings                       | Device description *<br>RAKwireless Test Device Description                                                                                                |            |       |
| •          | Org. users                          | Device EUI *                                                                                                    |            |       |
| .≞≡        | Service-profiles                    | 61 f2 53 02 68 0d cb 84                                                                                                    | MSB        | C     |
|            | Device-profiles                     | Device-profile *<br>device_profile_abp                                                                                                    |            | -     |
| $\bigcirc$ | Gateways                            |                                                                                                    |            | _     |
|            | Applications                        | Disable frame-counter validation Note that disabling the frame-counter validation will compromise security as it enables people to perform replay-attacks. |            |       |
| 2          | Multicast-groups                    |                                                                                                    | CREATE D   | EVICE |

Figure 45: Chirpstack ABP Activation

2. Then, you can see that there are some parameters for ABP in the "**ACTIVATION**" tab.

| €                      | ChirpStack                          | Q Search organization, application, gateway or device ? e admin                                                                                      |
|------------------------|-------------------------------------|----------------------------------------------------------------------------------------------------|
| :<br>©                 | Network-servers<br>Gateway-profiles | Applications / RAKwireless_Test_Application / Devices / RAK_LoRa_Node                                                                                |
|                        | Organizations                       | DETAILS CONFIGURATION KEYS (OTAA) ACTIVATION DEVICE DATA LOR/ >                                                                                      |
| •                      | All users                           |                                                                                                    |
| chirp                  | ostack 👻                            | Device address*<br>01 dc 91 22 MSB C                                                                                                    |
| \$                     | Org. settings                       | Network session key (LoRaWAN 1.0) *                                                                                                    |
| •                      | Org. users                          | 8d 70 21 e7 97 7e d0 a4 79 1c 82 d5 53 ea d9 cd MSB C 🗍 🔌                                                                                            |
| <b>.</b>               | Service-profiles                    | Application session key (LoRaWAN 1.0)*           b4 17 b2 b6 d2 5b e9 67 40 bb 85 fe 39 b0 8d 8f         MSB         C         C         C         X |
|                        | Device-profiles                     | Uplink frame-counter *                                                                                                    |
| $\widehat{\mathbb{N}}$ | Gateways                            | 0                                                                                                    |
|                        | Applications                        | Downlink frame-counter (network) * 0                                                                                                    |
| λ                      | Multicast-groups                    | (RE)ACTIVATE DEVICE                                                                                                    |

Figure 46: Chirpstack ABP Activation Parameters Needed

3. Use these parameters to set RAK5205 WisTrio LPWAN Tracker by using AT command. To set **LoRa join** mode to **ABP**, type the following command:

at+set\_config=lora:join\_mode:1

![](_page_27_Picture_1.jpeg)

Figure 47: Chirpstack ABP Join Mode via RAK Serial Port Tool

4. Set LoRa class to Class A.

| RAK SERIAL PORT TOOL            |                                      | – 🗆 X |
|---------------------------------|--------------------------------------|-------|
|                                 | Command                              |       |
| COM: COM3      BaudRate: 115200 | CLOSE 01 at+version                  | SEND  |
| RECEIVING                       | RECV 02 at+get_config=device:status  | SEND  |
| at+set_config=lora:join_mode:1  | 03 at+set_config=device:sleep:0      | SEND  |
| LoRa configure ABP success      | 04 at+set_config=device:restart      | SEND  |
| ок                              | 05 at+set_config=device:gps:1        | SEND  |
| at+set_config=lora:class:0      | 06 at+set_config=lora:work_mode:0    | SEND  |
| LoRa configure ClassA success   | 07 at+set_config=lora:join_mode:0    | SEND  |
| ок                              | 08 at+set_config=lora:class:0        | SEND  |
|                                 | 09 at+set_config=lora:region:EU868   | SEND  |
|                                 | 10 at+set_config=lora:confirm:1      | SEND  |
|                                 | □ 11 at+set_config=lora:ch_mask:0:0  | SEND  |
|                                 | 12 at+set_config=lora:dev_eui:       | SEND  |
|                                 | □ 13 at+set_config=lora:app_eui:     | SEND  |
|                                 | □ 14 at+set_config=lora:app_key:     | SEND  |
|                                 | 15 at+set_config=lora:dev_addr:      | SEND  |
|                                 | 16 at+set_config=lora:nwks_key:      | SEND  |
|                                 | □ 17 at+set_config=lora:apps_key:    | SEND  |
|                                 | 18 at+set_config=lora:send_interval: | SEND  |
| SENDING(With \r\n)              | 19 at+get_config=lora:status         | SEND  |
|                                 | ✓ 20 at+get config=lora;channel      | SEND  |

Figure 48: Chirpstack ABP Set Class via RAK Serial Port Tool

5. Set the frequency/region to EU868.

at+set\_config=lora:region:EU868

| RAK SERIAL PORT TOOL                                                 | -                                    |      |
|----------------------------------------------------------------------|--------------------------------------|------|
|                                                                      | Command                              |      |
| COM: COM3  BaudRate: 15200  CLOSE                                    | ☑ 01 at+version                      | SEND |
| RECEIVING CLEAR RECV                                                 | ☑ 02 at+get_config=device:status     | SEND |
| at+set_config=lora:join_mode:1                                       | 03 at+set_config=device:sleep:0      | SEND |
| LoRa configure ABP success                                           | 04 at+set_config=device:restart      | SEND |
| ок                                                                   | 05 at+set_config=device:gps:1        | SEND |
| at+set_config=lora:class:0                                           | 06 at+set_config=lora:work_mode:0    | SEND |
| LoRa configure ClassA success                                        | 07 at+set_config=lora:join_mode:0    | SEND |
| ок                                                                   | 08 at+set_config=lora:class:0        | SEND |
| at+set_config=lora:region:EU868                                      | 09 at+set_config=lora:region:EU868   | SEND |
| Selected LoRaWAN 1.0.2 Region: EU868                                 | 10 at+set_config=lora:confirm:1      | SEND |
| Band switch success                                                  | □ 11 at+set_config=lora:ch_mask:0:0  | SEND |
| ок                                                                   | □ 12 at+set_config=lora:dev_eui:     | SEND |
|                                                                      | 13 at+set_config=lora:app_eui:       | SEND |
|                                                                      | □ 14 at+set_config=lora:app_key:     | SEND |
|                                                                      | □ 15 at+set_config=lora:dev_addr:    | SEND |
|                                                                      | 16 at+set_config=lora:nwks_key:      | SEND |
|                                                                      | □ 17 at+set_config=lora:apps_key:    | SEND |
|                                                                      | 18 at+set_config=lora:send_interval: | SEND |
| ,<br>SENDING(With \r\n)                                              | 19 at+get_config=lora:status         | SEND |
| at+set_config=lora:region:EU868                                      | ☑ 20 at+get_config=lora:channel      | SEND |
| SEND                                                                 | All/None                             | SAVE |
| Time 00:00:00   PASS: 0   FAIL: 0   SW_Version: V1.2.1   Make:2018-1 | 2-24 24/02/2021 2:44:45 PM .::       |      |

Figure 49: Chirpstack ABP Set Region/Frequency via RAK Serial Port Tool

#### 6. Set the **Device Address**.

| RAK SERIAL PORT TOOL                     |                                        | - 🗆 |
|------------------------------------------|----------------------------------------|-----|
|                                          | Command                                |     |
| Sector COM: COM3 T BaudRate: 15200 CLOSE | ☑ 01 at+version                        | SEN |
| RECEIVING CLEAR RECV                     | ☑ 02 at+get_config=device:status       | SEN |
| at+set_config=lora:join_mode:1           | 03 at+set_config=device:sleep:0        | SEI |
| LoRa configure ABP success               | 04 at+set_config=device:restart        | SEI |
| ок                                       | 05 at+set_config=device:gps:1          | SEI |
| at+set_config=lora:class:0               | 06 at+set_config=lora:work_mode:0      | SEI |
| LoRa configure ClassA success            | 07 at+set_config=lora:join_mode:0      | SEI |
| ок                                       | 08 at+set_config=lora:class:0          | SEN |
| at+set_config=lora:region:EU868          | 09 at+set_config=lora:region:EU868     | SEN |
| Selected LoRaWAN 1.0.2 Region: EU868     | 10 at+set_config=lora:confirm:1        | SEN |
| Band switch success                      | 11 at+set_config=lora:ch_mask:0:0      | SEN |
| ок                                       | 12 at+set_config=lora:dev_eui:         | SEN |
| at+set_config=lora:dev_addr:01DC9122     | □ 13 at+set_config=lora:app_eui:       | SEI |
| LoRa dev_addr configure success          | □ 14 at+set_config=lora:app_key:       | SEI |
| ок                                       | 15 at+set_config=lora:dev_addr:        | SEN |
|                                          | 16 at+set_config=lora:nwks_key:        | SEN |
|                                          | □ 17 at+set_config=lora:apps_key:      | SEN |
|                                          | □ 18 at+set_config=lora:send_interval: | SEN |
| ,<br>SENDING(With \r\n)                  | 19 at+get_config=lora:status           | SEN |
| at+set config=lorardev addr:01DC9122     | ☑ 20 at+get config=lora:channel        | SEI |

Figure 50: Chirpstack ABP Set Device Address via RAK Serial Port Tool

#### 7. Set the Network Session Key.

|                                                                | Command                              |      |
|----------------------------------------------------------------|--------------------------------------|------|
| COM: COM3  BaudRate: 15200  CLOSE                              | ☑ 01 at+version                      | SEND |
| RECEIVING CLEAR RECV                                           | ☑ 02 at+get_config=device:status     | SEND |
| ок                                                             | 03 at+set_config=device:sleep:0      | SEND |
| at+set_config=lora:class:0                                     | 04 at+set_config=device:restart      | SEND |
| LoRa configure ClassA success                                  | 05 at+set_config=device:gps:1        | SEND |
| ок                                                             | 06 at+set_config=lora:work_mode:0    | SEND |
| at+set_config=lora:region:EU868                                | 07 at+set_config=lora:join_mode:0    | SEND |
| Selected LoRaWAN 1.0.2 Region: EU868                           | 08 at+set_config=lora:class:0        | SEND |
| Band switch success                                            | 09 at+set_config=lora:region:EU868   | SEND |
| ок                                                             | 10 at+set_config=lora:confirm:1      | SEND |
| at+set_config=lora:dev_addr:01DC9122                           | □ 11 at+set_config=lora:ch_mask:0:0  | SEND |
| LoRa dev_addr configure success                                | 12 at+set_config=lora:dev_eui:       | SEND |
| ок                                                             | 13 at+set_config=lora:app_eui:       | SEND |
| at+set_config=lora:nwks_key:8D7021E7977ED0A4791C82D553EAD      | □ 14 at+set_config=lora:app_key:     | SEND |
| 9CD                                                            | 15 at+set_config=lora:dev_addr:      | SEND |
| LoRa nwks_key configure success                                | □ 16 at+set_config=lora:nwks_key:    | SEND |
| ок                                                             | □ 17 at+set_config=lora:apps_key:    | SEND |
| ~                                                              | 18 at+set_config=lora:send_interval: | SEND |
| SENDING(With \r\n)                                             | 19 at+get_config=lora:status         | SEND |
| at                                                             | ☑ 20 at+get_config=lora:channel      | SEND |
| +set_config=lora:nwks_key:8D7021E7977ED0A4791C82D5<br>53EAD9CD | All/None                             | SAVE |

Figure 51: Chirpstack ABP Set Network Session Key via RAK Serial Port Tool

#### 8. Set the Application Session Key.

| RAK SERIAL PORT TOOL                                      |                                      | - 🗆 |
|-----------------------------------------------------------|--------------------------------------|-----|
|                                                           | Command                              |     |
| BaudRate: 115200 - CLOS                                   | ■ 01 at+version                      | SEI |
| RECEIVING CLEAR REC                                       | ✓ 02 at+get_config=device:status     | SEI |
| at+set_config=lora:region:EU868                           | ↑ 03 at+set_config=device:sleep:0    | SEI |
| Selected LoRaWAN 1.0.2 Region: EU868                      | 04 at+set_config=device:restart      | SE  |
| Band switch success                                       | 05 at+set_config=device:gps:1        | SEI |
| ок                                                        | 06 at+set_config=lora:work_mode:0    | SEI |
| at+set_config=lora:dev_addr:01DC9122                      | 07 at+set_config=lora:join_mode:0    | SEI |
| LoRa dev_addr configure success                           | 08 at+set_config=lora:class:0        | SE  |
| ок                                                        | 09 at+set_config=lora:region:EU868   | SE  |
| at+set_config=lora:nwks_key:8D7021E7977ED0A4791C82D553EAD | 10 at+set_config=lora:confirm:1      | SE  |
| 9CD                                                       | □ 11 at+set_config=lora:ch_mask:0:0  | SE  |
| LoRa nwks_key configure success                           | 12 at+set_config=lora:dev_eui:       | SE  |
| ок                                                        | □ 13 at+set_config=lora:app_eui:     | SE  |
| at+set_config=lora:apps_key:B417B2B6D25BE96740BB85FE39B08 | 14 at+set_config=lora:app_key:       | SE  |
| D8F                                                       | 15 at+set_config=lora:dev_addr:      | SE  |
| LoRa apps_key configure success                           | 16 at+set_config=lora:nwks_key:      | SE  |
| ок                                                        | □ 17 at+set_config=lora:apps_key:    | SEI |
|                                                           | 18 at+set_config=lora:send_interval: | SEI |
| SENDING(With \r\n)                                        | □ 19 at+get_config=lora:status       | SEI |
| at                                                        | ☑ 20 at+get_config=lora:channel      | SEI |

Figure 52: Chirpstack ABP Set Application Session Key via RAK Serial Port Tool

#### VOTE:

After configuring all parameters, you need to reset RAK5205 WisTrio LPWAN Tracker to save the parameters.

9. After resetting RAK5205 WisTrio LPWAN Tracker, join in ABP mode.

| RAK SERIAL PORT TOOL                                                  |                                      | – 🗆 🗙 |
|-----------------------------------------------------------------------|--------------------------------------|-------|
|                                                                       | Command                              |       |
| CLOSE COM: COM3 COM3 CLOSE                                            | ☑ 01 at+version                      | SEND  |
| RECEIVING CLEAR RECV                                                  | ☑ 02 at+get_config=device:status     | SEND  |
| 9CD ^                                                                 | □ 03 at+set_config=device:sleep:0    | SEND  |
| LoRa nwks_key configure success                                       | 04 at+set_config=device:restart      | SEND  |
| ок                                                                    | 05 at+set_config=device:gps:1        | SEND  |
| at+set_config=lora:apps_key:B417B2B6D25BE96740BB85FE39B08             | 06 at+set_config=lora:work_mode:0    | SEND  |
| D8F                                                                   | 07 at+set_config=lora:join_mode:0    | SEND  |
| LoRa apps_key configure success                                       | 08 at+set_config=lora:class:0        | SEND  |
| ок                                                                    | 09 at+set_config=lora:region:EU868   | SEND  |
| at+join                                                               | 10 at+set_config=lora:confirm:1      | SEND  |
| ABP:                                                                  | 11 at+set_config=lora:ch_mask:0:0    | SEND  |
| DevAddr: 01DC9122                                                     | 12 at+set_config=lora:dev_eui:       | SEND  |
| AppsKey: B417B2B6D25BE96740BB85FE39B08D8F                             | 13 at+set_config=lora:app_eui:       | SEND  |
| NwksKey: 8D7021E7977ED0A4791C82D553EAD9CD                             | 14 at+set_config=lora:app_key:       | SEND  |
| [LoRa]:Join Success                                                   | 15 at+set_config=lora:dev_addr:      | SEND  |
| ок                                                                    | 16 at+set_config=lora:nwks_key:      | SEND  |
| Start Search Satellite(about 100 seconds)                             | 17 at+set_config=lora:apps_key:      | SEND  |
| ¥                                                                     | 18 at+set_config=lora:send_interval: | SEND  |
| SENDING(With \r\n)                                                    | 19 at+get_config=lora:status         | SEND  |
| at+join                                                               | ☑ 20 at+get_config=lora:channel      | SEND  |
| SEND                                                                  | All/None                             | SAVE  |
| Time 00:00:00   PASS: 0   FAIL: 0   SW_Version: V1.2.1   Make:2018-12 | 2-24 24/02/2021 4:00:35 PM;          |       |

Figure 53: Chirpstack ABP Join via RAK Serial Port Tool

#### **NOTE:**

Actually, it is not needed to join in ABP mode. But you still need to set this AT command to validate the parameters which you just set for ABP mode.

10. Try to send data from RAK5205 WisTrio LPWAN Tracker to ChirpStack.

at+send=lora:2:1234567890

![](_page_31_Picture_1.jpeg)

Figure 54: Chirpstack Sample Data Sent via RAK Serial Port Tool

• You can then see the data which is just sent from RAK5205 WisTrio LPWAN Tracker on ChirpStack console.

| €          | ChirpStack       | Q       Search organization, application, gateway or device       ?       e admin |
|------------|------------------|-----------------------------------------------------------------------------------|
| •          | Network-servers  | Applications / RAKwireless Test Application / Devices / RAK LoRa Node             |
| $\bigcirc$ | Gateway-profiles |                                                                                   |
|            | Organizations    | S CONFIGURATION KEYS (OTAA) ACTIVATION DEVICE DATA LORAWAN FRAMES >               |
| •          | All users        | ⑦ HELP II PAUSE                                                                   |
| chirp      | ostack 👻         |                                                                                   |
|            | One of this are  | UPLINK 5:44:32 PM UnconfirmedDataUp 0077e997 ~                                    |
| τ,         | Org. settings    | UPLINK 5:44:21 PM UnconfirmedDataUp 0077e997 V                                    |
| •          | Org. users       | DOWNLINK 5:42:29 PM JoinAccept ~                                                  |
| ∎≡         | Service-profiles | UPLINK 5:42:29 PM JoinRequest 5e9d1e0857cf25f1 V                                  |
|            | Device-profiles  |                                                                                   |
| $\bigcirc$ | Gateways         |                                                                                   |
|            | Applications     |                                                                                   |
| λ          | Multicast-groups |                                                                                   |
|            |                  |                                                                                   |

Figure 55: Chirpstack Data Received Preview

## Configuration of GPS and Sensor Data Transmit Interval

With your RAK5205 already connected to the network server, you can set the interval of sending GPS coordinates and sensor data using the following command:

![](_page_31_Picture_8.jpeg)

• where **Y** represents the time interval is seconds.

### **GPS Satellite Scan Time and Accuracy**

The GPS module will try to get a fix from GPS satellites to get the location coordinates. You can modify the satellite scan time of RAK5205. In addition, you can also set the accuracy of GPS coordinates to 4-digit or 6-digit decimal places.

To set the GPS satellite scan time where **X** is in seconds:

at+set\_config=device:gps\_timeout:X

To set the GPS accuracy to 4-digit if X is 0 and 6-digit if X is 1:

at+set\_config=device:gps\_format:X

## Decoding Sensor Data on ChirpStack and TTN Analyzing Sensor Data from RAK5205

In the previous section, you have successfully sent some raw data from our RAK5205 LPWAN Tracker to The Things Network, but the problem is that you can't really see the actual sensor data from the payload. In this section, you will solve that and understand what each payload means.

#### **NOTE**:

Depending on the GPS coordinates accuracy configured on RAK5205 (either 4-digit or 6-digit), you must use the right decoder that can be downloaded on the RAKwireless Github repository 2.

Take the payload data in Figure 56, for example.

Payload: 01 88 05 37 97 10 9D 59 00 DC 14 08 02 01 7A 07 68 58 06 73 25 6D 02 67 01 1D 04 02 14 AF 03 71 FF FF FD FC 2E

|            |                                                                                                    | PATA                                                                                                    |                                             |              |                                               |                                                                                |                                        |
|------------|----------------------------------------------------------------------------------------------------|----------------------------------------------------------------------------------------------------|---------------------------------------------|--------------|-----------------------------------------------|--------------------------------------------------------------------------------|----------------------------------------|
| lters      | uplink                                                                                                    | downlink                                                                                                    | activation                                  | ack          | error                                         |                                                                                |                                        |
|            | time                                                                                                    | counter                                                                                                    | port                                        |              |                                               |                                                                                |                                        |
| <b>1</b> 5 | :05:06                                                                                                    | 1                                                                                                    | 8                                           |              | payload: 01                                   | 05 37 97 10 9D 59 00 DC 14 08 02 01 7A 07 68 58 0                              | 06 73 25 6D 02 67 01 1D 04 02 14 AF 03 |
| 0.11.0     |                                                                                                    |                                                                                                    |                                             |              |                                               |                                                                                |                                        |
| Up         | link                                                                                                    |                                                                                                    |                                             |              |                                               |                                                                                |                                        |
| Pay        | load                                                                                                    |                                                                                                    |                                             |              | Humidity                                      | Temperature                                                                    |                                        |
|            |                                                                                                    |                                                                                                    |                                             |              | +                                             |                                                                                |                                        |
| 0          | 1 99 05 37                                                                                                    | 07 10 0D EC                                                                                                    | 0 00 DC 14 08                               | 02 01 7A     | 07 68 58 P                                    |                                                                                | EC 2E                                  |
| 0          | 1 00 00 07                                                                                                    | 9/ 10 90 35                                                                                                    | 00 00 1100                                  |              |                                               | 25 6D 02 67 01 1D 04 02 14 AF 03 71 FF FF FF DD                                | ICZL E                                 |
| 0          | 1 00 00 07                                                                                                    | 10 90 35                                                                                                    |                                             | 1            |                                               | 25 6D 02 67 01 1D 04 02 14 AF 03 71 FF FF FF DD                                |                                        |
| Fie        | lds                                                                                                    | f<br>Gps                                                                                                    | 1                                           | ↑<br>/oltage |                                               | 25 6D 02 67 01 1D 04 02 14 AF 03 71 FF FF FD D                                 |                                        |
| Fie        | lds                                                                                                    | Gps                                                                                                    | \<br>\                                      | †<br>/oltage |                                               | 25 6D 02 67 01 1D 04 02 14 AF 03 71 FF FF FF DD<br>ssure Gas_resistance Accele | erometer                               |
| Fie<br>{   | lds                                                                                                    | f<br>Gps                                                                                                    | \                                           | ∱<br>/oltage | <u> </u>                                      | 25 6D 02 67 01 1D 04 02 14 AF 03 71 FF FF FF DD<br>ssure Gas_resistance Accele | erometer                               |
| Fie<br>{   | Ids                                                                                                    | Gps                                                                                                    | \                                           | ∱<br>/oltage | 1 <u>0, co 20</u> 6.                          | 25 6D 02 67 01 1D 04 02 14 AF 03 71 FF FF FF DD<br>ssure Gas_resistance Accele | erometer                               |
| Fie<br>{   | Ids                                                                                                    | Gps<br>eter_3": {<br>.001,<br>.035,                                                                                                    | 1                                           | ∱<br>/oltage | <u>  </u>                                     | 25 6D 02 67 01 1D 04 02 14 AF 03 71 FF FF FD D<br>ssure Gas_resistance Accele  | erometer                               |
| Fie<br>{   | Ids (<br>"acceleron<br>"x": -0.<br>"y": -0.<br>"z": -0.                                                                                                    | Gps<br>eter_3": {<br>.001,<br>.035,<br>.978                                                                                                    | 1                                           | †<br>/oltage | <br>                                          | 25 6D 02 67 01 1D 04 02 14 AF 03 71 FF FF FD D<br>ssure Gas_resistance Accele  | erometer                               |
| Fie        | Ids ()<br>"acceleron<br>"x": -0.<br>"y": -0.<br>"y": -0.<br>],<br>"analog ir                                                                                                    | Gps<br>eter_3": {<br>.001,<br>.035,<br>.978<br>.4": 52.95                                                                                                    | <b>\</b>                                    | †<br>/oltage | 1 <u>0. 00 71</u> L                           | ssure Gas_resistance Accele                                                    | erometer                               |
| Fie        | Ids " acceleron "x": -0. "y": -0. "z": -0. }, "analog_ir "analog_ir                                                                                                    | Gps<br>(.001,<br>.035,<br>.978<br>1.4": 52.95<br>.8": 3.78,                                                                                                    | \<br>\<br>.,                                | ↑<br>/oltage | <u>10- 00 20</u> F                            | ssure Gas_resistance Accele                                                    | erometer                               |
| Fie        | Ids " acceleron "x": -0. "y": -0. "z": -0. "analog_ir "analog_ir" barometri "gns 1": 4                                                                                                    | Gps<br>4<br>6<br>6<br>6<br>6<br>6<br>6<br>6<br>7<br>8<br>1<br>4<br>1<br>5<br>2<br>9<br>7<br>8<br>1<br>6<br>9<br>7<br>8<br>1<br>6<br>9<br>7<br>8<br>1<br>6<br>1<br>7<br>1<br>7<br>1<br>1<br>1<br>1<br>1<br>1<br>1<br>1<br>1<br>1<br>1<br>1<br>1                                                                                                    | ••••••••••••••••••••••••••••••••••••••      | ∱<br>/oltage | <u>10- 00 20</u> F                            | ssure Gas_resistance Accele                                                    | erometer                               |
| Fie        | <pre>Ids of S,<br/>acceleron<br/>"x": -0.<br/>"y": -0<br/>"y": -0<br/>"y": -1<br/>"y": -1</pre>                                                                                                    | Gps<br>deter_3": {<br>.001,<br>.035,<br>.978<br>1_4": 52.95<br>.8": 3.78,<br>.c_pressure<br>de": 563.4,                                                                                                    | ر بر من من من من من من من من من من من من من | †<br>/oltage | <u>10- 00 20</u> F                            | ssure Gas_resistance Accele                                                    | erometer                               |
| Fie        | <pre>ids of sy i<br/>accelerom<br/>"x": -0,<br/>"y": -0<br/>"z": -0,<br/>"z": -0,<br/>"z": -0,<br/>"z": -0,<br/>"z": -0,<br/>"z": -0,<br/>"z": -0,<br/>"z": -0,<br/>"z": -0,<br/>"z": -0,<br/>"z": -0,<br/>"z": -0,<br/>"z": -0,<br/>"z": -0,<br/>"z": -0,<br/>"z": -0,<br/>"z": -0,<br/>"z": -0,<br/>"z": -1,<br/>"z": -0,<br/>"z": -0,<br/>"z": -0,<br/>"z": -0,<br/>"z": -0,<br/>"z": -0,<br/>"z": -0,<br/>"z": -0,<br/>"z": -0,<br/>"z": -0,<br/>"z": -0,<br/>"z": -0,<br/>"z": -1,<br/>"z": -0,<br/>"z": -1,<br/>"z": -0,<br/>"z": -1,<br/>"z": -0,<br/>"z": -1,<br/>"z": -0,<br/>"z": -1,<br/>"z": -0,<br/>"z": -1,<br/>"z": -0,<br/>"z": -1,<br/>"z": -1,<br/>"z":</pre> | Gps<br>deter_3": {<br>.001,<br>.035,<br>.978<br>1_4": 52.95<br>.8": 3.78,<br>.c_pressure<br>de": 563.4,<br>.te": 563.4,<br>.te:: 563.4,<br>.te:: 563.4 |                                             | †<br>/oltage | <u>10- 00 20</u> F                            | ssure Gas_resistance Accele                                                    | erometer                               |
| Fie        | <pre>ids cors,<br/>ids<br/>"accelerom<br/>"x": -0,<br/>"y": -0,<br/>"y": -0,<br/>"z": -0,<br/>"z": -1,<br/>"analog_ir"<br/>"barometri"<br/>"barometri"</pre>                                                                                                    | Gps<br>deter_3": {<br>.001,<br>.035,<br>.978<br>1_4": 52.95<br>.8": 3.78,<br>.c_pressure<br>de": 563.4,<br>.de": 34.191<br>.de": 108.8                                                                                                    |                                             | †<br>/oltage | <u>10- 00 20</u> F                            | 25 6D 02 67 01 1D 04 02 14 AF 03 71 FF FF FD D<br>ssure Gas_resistance Accele  | erometer                               |
| Fie        | <pre>ids of S,<br/>ids<br/>"accelerom<br/>"x": -0.<br/>"y": -0<br/>"y": -0<br/>"z": -0.<br/>"z": -0.""z": -0.""z": -0.""z": -0.""z": -0.""z": -0.""z": -0.""z": -0.""z": -0.""z": -0.""z": -0.""z": -0.""z": -0.""z": -0.""z": -0.""z": -0.""z</pre>                                                             | Gps<br>deter_3": {<br>.001,<br>.035,<br>.978<br>1_4": 52.95<br>.8": 3.78,<br>.c_pressure<br>de": 563.4,<br>de": 108.8<br>humidity_7                                                                                                    |                                             | †<br>/oltage | <u>, , , , , , , , , , , , , , , , , , , </u> | 25 6D 02 67 01 1D 04 02 14 AF 03 71 FF FF FD D<br>ssure Gas_resistance Accele  | erometer                               |

Figure 56: Sample Payload

Now, analyze each data which is in Hexadecimal Format. You will be using the data mentioned above as an example and convert the Hexadecimal Data into Decimal Data using a converter  $\square$  to understand it.

| Enter hex num | ber:                   |    |
|---------------|------------------------|----|
| a Count       | u Baart an Gura        | 16 |
| Decimal numb  | er:                    |    |
| Decimal from  | signed 2's complement: | 10 |
|               | igned 2 5 completion   | 10 |
| 2             |                        | 11 |

Figure 57: Hexadecimal to Decimal converter

#### 1. GPS Data

Example data: 01 88 05 37 97 10 9D 59 00 DC 14

| Parameter | Hex Data | Decimal Equivalent | Multiplier         | True Value |
|-----------|----------|--------------------|--------------------|------------|
| Data Flag | 01 88    |                    |                    |            |
| Latitude  | 05 37 97 | 341911             | 0.0001° Signed MSB | 34.1911°   |
| Longitude | 10 9D 59 | 1088857            | 0.0001° Signed MSB | 108.8857°  |
| Altitude  | 00 DC 14 | 56340              | 0.01 m Signed MSB  | 563.4 m    |

### 2. Battery Voltage

#### Example Data: 08 02 01 7A

| Parameter       | Hex Data | Decimal Equivalent | Multiplier  | True Value |
|-----------------|----------|--------------------|-------------|------------|
| Data Flag       | 08 02    |                    |             |            |
| Battery Voltage | 01 7A    | 378                | 0.01 Signed | 3.78 V     |

### 3. Humidity

Example Data: 07 68 58

| Parameter | Hex Data | Decimal Equivalent | Multiplier    | True Value |
|-----------|----------|--------------------|---------------|------------|
| Data Flag | 07 68    |                    |               |            |
| Humidity  | 58       | 88                 | 0.5% Unsigned | 44.0% RH   |

#### 4. Pressure

Example Data: 06 73 25 6D

| Parameter | Hex Data | Decimal Equivalent | Multiplier           | True Value |
|-----------|----------|--------------------|----------------------|------------|
| Data Flag | 06 73    |                    |                      |            |
| Pressure  | 25 6D    | 9581               | 0.1 hPa Unsigned MSB | 958.1 hPa  |

### 5. Temperature

Example Data: 02 67 01 1D

| Parameter   | Hex Data | Decimal Equivalent | Multiplier        | True Value |
|-------------|----------|--------------------|-------------------|------------|
| Data Flag   | 02 67    |                    |                   |            |
| Temperature | 01 1D    | 285                | 0.1 °C Signed MSB | 28.5 °C    |

#### 6. Gas Resistance

Example Data: 04 02 14 AF

| Parameter      | Hex Data | Decimal Equivalent | Multiplier              | True Value |
|----------------|----------|--------------------|-------------------------|------------|
| Data Flag      | 04 02    |                    |                         |            |
| Gas Resistance | 14 AF    | 5295               | $0.01 \ k\Omega$ Signed | 52.95 kΩ   |

#### 7. Accelerometer

Example Data: 03 71 FF FF FF DD FC 2E

### **BAK**<sup>°</sup> Documentation Center

| Parameter      | Hex Data | Decimal Equivalent | Multiplier         | True Value |
|----------------|----------|--------------------|--------------------|------------|
| Data Flag      | 03 71    |                    |                    |            |
| Acceleration X | FF FF    | -1                 | 0.001 g Signed MSB | -0.001 g   |
| Acceleration Y | FF DD    | -35                | 0.001 g Signed MSB | -0.035 g   |
| Acceleration Z | FC 2E    | -978               | 0.001 g Signed MSB | -0.978 g   |

## Decoding Sensor Data in TTN Input Decoding Function in TTN

1. To start with, download the decoding function  $\square$ .

2. From your TTN console, go to application page and click the "**Payload Formats**" tab as shown in Figure 58.

![](_page_35_Picture_5.jpeg)

Figure 58: Payload Format at TTN Application Page

3. Next, select "**Payload Format**" as "**Custom**". Then, from the decoder tab, copy and paste the decoder function from **step 1**.

| THE THINGS CONSOLE<br>COMMUNITY<br>EDITION                           | Applications                                      | Gateways             | A .                      |
|----------------------------------------------------------------------|---------------------------------------------------|----------------------|--------------------------|
| Applications $\rightarrow \bigotimes$ app_taylor_001 $\rightarrow$ P | ayload Formats                                    |                      |                          |
| PAYLOAD FORMATS                                                      |                                                   |                      |                          |
| Payload Format<br>The payload format sent by your devices            |                                                   |                      |                          |
| Custom                                                               |                                                   |                      | 0                        |
|                                                                      |                                                   |                      |                          |
|                                                                      |                                                   |                      |                          |
| decoder converter validator e                                        | ncoder                                            |                      | remove decoder           |
|                                                                      |                                                   |                      |                          |
| 1 // the application function<br>2 // Decide decodes an array o      | to decode uplink data.<br>f bytes into an object. |                      |                          |
| 3 // - port contains the LoRa<br>4 // - bytes is an array of b       | WAN fPort number<br>ytes, e.g. [225, 230, 255,    | , 0]                 |                          |
| 5 // The function must return<br>6 // for RAK5205 return {           | an object, e.g. {"temperat                        | ture": 22.5}         |                          |
| 7 // "D                                                              | ecodeDataHex": "" // RAK52                        | 205 sensor data in H | ex format                |
| 8 // "D<br>9 // 3                                                    | ecodeDataObj": "" // RAK52                        | 205 sensor data obje | ct. e.g. {"temper        |
| 10 // The function prototype ca                                      | nnot be modified.                                 |                      |                          |
| 1 function Decoder(bytes, port                                       | ) {<br>Hay", [] "DacadaDataObd",                  | . (11.               | development and a second |
| 13 (                                                                 |                                                   |                      | decoder has no changes   |

Figure 59: Inputting the Decoder Function

### Testing the Validity of Decoding Sensor Data in TTN

Input the listed data below in the "**Payload**" box as shown in Figure 60.

Payload data: 01 88 05 37 97 10 9D 59 00 DC 14 08 02 01 7A 07 68 58 06 73 25 6D 02 67 01 1D 04 02 14 AF 03 71 FF FF DD FC 2E

| COMMUNITY EDITION                                                                                                    | Applications Gateways Support 🎮 🗸                                                                                                    |
|----------------------------------------------------------------------------------------------------|----------------------------------------------------------------------------------------------------|
| vlications > 🤤 app_taylor_001 > Payload Formats                                                                                                    |                                                                                                    |
| decoder converter validator encoder                                                                                                    | remove decoder                                                                                                    |
| <pre>1 // ttn application function to decode uplink 2 // Decode decodes an array of bytes into an 3 // - port contains the LoRaWAN fPort number 4 // - bytes is an array of bytes, e.g. [225, 5 // The function must return an object, e.g. [ 6 // for RAK5205, return { 7 // "DecodeDataHex":"" 8 // "DecodeDataHex":"" 9 // \$ 10 // The function prototype cannot be modified 11 function Decoder(bytes, port) { 12 ************************************</pre> | <pre>data.<br/>object.<br/>230, 255, 0]<br/>("temperature": 22.5}<br/>" // RAK5205 sensor data in Hex format<br/>" // RAK5205 sensor data object. e.g. {"temperature": 22.5}</pre> |
| Payload                                                                                                    | 07 68 58 06 73 25 6D 0' 38 bytes 1                                                                                                    |
| 01 00 05 37 97 10 9D 59 00 DC 14 08 02 01 /A                                                                                                    |                                                                                                    |
| "x": "-0.001g",<br>"y": "-0.035g",<br>"z": "-0.978g"<br>},<br>"battery": "3.78V",<br>"environment": {<br>"gasResistance": "52.95kD",<br>"humidity": "44.0% RH",<br>"pressure": "958.10hPa",<br>"temperature": "28.50°C"                                                                                                    |                                                                                                    |
| <pre>"x": "-0.001g",<br/>"y": "-0.035g",<br/>"z": "-0.035g",<br/>"z": "-0.978g"<br/>"battery": "3.78V",<br/>"environment": {<br/>"gasResistance": "52.95k0",<br/>"humidity": "44.0% RH",<br/>"pressure": "958.10hPa",<br/>"temperature": "28.50°C"<br/>},<br/>"gps": {</pre>                                                                                                    | Payload was valid                                                                                                    |
| <pre>"x": "-0.001g",<br/>"y": "-0.035g",<br/>"z": "-0.978g"<br/>"battery": "3.78V",<br/>"environment": {<br/>"gasResistance": "52.95k0",<br/>"humidity": "44.0% RH",<br/>"pressure": "958.10hPa",<br/>"temperature": "28.50°C"<br/>},<br/>"gps": {</pre>                                                                                                    | Payload was valid  Cancel  Save payload functions                                                                                                    |

Figure 60: Testing Payload Data

• Then, click "**Test**" and it will generate a code with the decoded data as shown in Figure 60.

| {                                                                                        | json    |
|------------------------------------------------------------------------------------------|---------|
| DecodeDataHex": "0188053797109d5900dc140802017a0768580673256d0267011d040214af0371fffffff | ddfc2e' |
| "DecodeDataObj": {                                                                       |         |
| "acceleration": {                                                                        |         |
| "x": "-0.001g",                                                                          |         |
| "y": "-0.035g",                                                                          |         |
| "z": "-0.978g"                                                                           |         |
| },                                                                                       |         |
| "battery": "3.78V",                                                                      |         |
| "environment": {                                                                         |         |
| "gasResistance": "52.95kΩ",                                                              |         |
| "humidity": "44.0% RH",                                                                  |         |
| "pressure": "958.10hPa",                                                                 |         |
| "temperature": "28.50°C"                                                                 |         |
| },                                                                                       |         |
| "gps": {                                                                                 |         |
| "altitude": "563.4m",                                                                    |         |
| "latitude": "34.1911°",                                                                  |         |
| "longitude": "108.8857°"                                                                 |         |
| }                                                                                        |         |
| }                                                                                        |         |
| }                                                                                        |         |
|                                                                                          |         |

• Click "save payload functions" button to save the decoding function.

### **Testing in Real System in TTN**

After the gateway and node go online, click the **uplink data record** from the application data tab to check the decode status. In Figure 61, you can see the data decoded successfully in TTN.

|             | ORK COMMUNI       | E<br>ITY EDITION     | Applications Gateways Support                                                |
|-------------|-------------------|----------------------|------------------------------------------------------------------------------|
| Application | is > 🥪 a          | 1 > Data             |                                                                              |
| APPLI       | CATION DAT        | А                    | II pause @ c                                                                 |
| Filters     | uplink down       | nlink activation     | ack error                                                                    |
|             | time cou          | nter port            |                                                                              |
| <b>^</b> 1  | 16:59:38          | 349 8                | devid: aaaaaaaaaaaaaaaaaaaaaaaaaaaaaaaaaaaa                                  |
| Pa          | ayload            |                      |                                                                              |
|             | 01 88 05 37 97 10 | 9D 5F 00 B8 38 08 02 | 2 01 A2 07 68 24 06 73 25 EA 02 67 01 05 04 02 50 79 03 71 FC 30 FF D5 FF 47 |

Figure 61: Uplink Decoded Data

## Decoding Sensor Data in ChirpStack Input Decoding Function in ChirpStack

- 1. To start with, download the decoding function  $\square$  .
- 2. From your ChirpStack, go to application page and click the "**APPLICATION CONFIGURATION**" tab as shown in Figure 62.

| 1                         |                                |                                             |
|---------------------------|--------------------------------|---------------------------------------------|
| APPLICATION CONFIGURATION | INTEGRATIONS                   |                                             |
|                           | 1<br>APPLICATION CONFIGURATION | 1<br>APPLICATION CONFIGURATION INTEGRATIONS |

Figure 62: Application Configuration Tab

3. Next, select "**Payload codec**" as "**Custom JavaScript codec functions**". Then, from the decoder tab, copy and paste the decoder function from **step 1**.

| DEVICES                                                                                                    | APPLICATION CONFIGURATION                                                                                                    | INTEGRATIONS                                                                   |  |
|----------------------------------------------------------------------------------------------------|----------------------------------------------------------------------------------------------------|--------------------------------------------------------------------------------|--|
| Application name *                                                                                                    |                                                                                                    |                                                                                |  |
| 111                                                                                                    |                                                                                                    |                                                                                |  |
| The name may only co                                                                                                    | tain words, numbers and dashes.                                                                                                    |                                                                                |  |
| Application description                                                                                                    |                                                                                                    |                                                                                |  |
| 111                                                                                                    |                                                                                                    |                                                                                |  |
| Payload codec<br>Custom JavaScri<br>By defining a payload c                                                                                                    | ot codec functions                                                                                                    | binary device payload for you.                                                 |  |
| Payload sodes<br>Custom JavaScri<br>By defining a payload c<br>1 // Decode dec<br>2 // - fPort c                                                                                                    | ot codec functions<br>odec, LoRa App Server can encode and decode th<br>odes an array of bytes into an object.<br>ontains the LoRaWAN FPort number                                                                                                    | binary device payload for you.                                                 |  |
| Payload codec<br>Custom JavaScri<br>By defining a payload c<br>1 // Decode dec<br>2 // - fPort c<br>3 // - bytes i<br>4 // The functi<br>5                                                                                                    | ot codec functions<br>odec, LoRa App Server can encode and decode th<br>odes an array of bytes into an object.<br>ontains the LoRaWAN fPort number<br>s an array of bytes, e.g. [225, 230, 2<br>on must return an object, e.g. ["tempe                                                                                                    | binary device payload for you.<br>55, 0]<br>rature <sup>«</sup> : 22.5}        |  |
| Payload codoc<br>Custom JavaScri<br>By defining a payload c<br>1 // Decode dec<br>2 // - fPort c<br>3 // - bytes i<br>4 // The functi<br>5<br>6 function Decc<br>7 {                                                                                                    | ot codec functions<br>odec, LoRa App Server can encode and decode the<br>odes an array of bytes into an object.<br>ontains the LoRaWAN FPort number<br>s an array of bytes, e.g. [225, 230, 2<br>on must return an object, e.g. ["tempe<br>de (fPort, bytes)                                                                                                    | binary device payload for you.<br>55, 0]<br>rature <sup>«</sup> : 22.5}        |  |
| Paylood sodac<br>Custom JavaScri<br>By defining a payload c<br>1 // Decode dec<br>2 // - fPort c<br>3 // - bytes i<br>4 // The functi<br>5 function Decc<br>7 {<br>8 var myObj<br>9 var tosHe                                                                                   | bt codec functions<br>bdec, LoRa App Server can encode and decode the<br>odes an array of bytes into an object.<br>ontains the LoRaWAN fPort number<br>s an array of bytes, e.g. [225, 230, 2<br>on must return an object, e.g. {"temper<br>de (fPort, bytes)<br>= {"DecodeDataHeg":"", "DecodeDataObj<br>xtring=bin2HexStr(bytes);                                                                                             | binary device payload for you.<br>55, 0]<br>rature": 22.5}                     |  |
| Raylood codec<br>Custom JavaScri<br>By defining a payload c<br>1 // Decode dec<br>2 // - fPort c<br>3 // - bytes i<br>4 // The function<br>5 6 function Decc<br>7 {<br>8 var myObj<br>9 var tosHe<br>10 myObj.Dec<br>11 myObj.Dec                                               | bt codec functions<br>bdec, LoRa App Server can encode and decode the<br>odes an array of bytes into an object.<br>ontains the LoRaWAN fPort number<br>s an array of bytes! e.g. [225, 230, 2<br>on must return an object, e.g. ["temped<br>de (fPort, bytes)<br>= {"DecodeDataHex":"", "DecodeDataOb;<br>xtring=bin2HexStr(bytes):<br>odeDataHex = tosHextring;<br>odeDataObj = rak5205_decodeObj(tosHext)                     | <pre>binary device payload for you. 55, 0] rature": 22.5} ": ""}; time);</pre> |  |
| Payload sodac<br>Custom JavaScri<br>By defining a payload o<br>1 // Decode dec<br>2 // - fPort o<br>3 // - bytes i<br>4 // The function<br>5<br>6 function Deco<br>7 {<br>8 var myObj<br>9 var tosffe<br>10 myObj.Dec<br>11<br>myObj.Dec                                        | bt codec functions<br>bdec, LoRa App Server can encode and decode the<br>odes an array of bytes into an object.<br>ontains the LoRaWAN (Port number<br>s an array of bytes; e.g. [225, 230, 2<br>on must return an object, e.g. {"temper<br>de (fPort, bytes)<br>= {"DecodeDataHes":"", "DecodeDataObj<br>string=bin2HexStr(bytes):<br>odeDataHes = tosHextring;<br>odeDataObj = rak5205_decodeObj(tosHext<br>Dbj:              | <pre>binary device payload for you. 55, 0] rature": 22.5} ': ""}: ring);</pre> |  |
| Payload sodat<br>Custom JavaScri<br>By defining a payload c<br>1 // Decode dec<br>2 // - fPort c<br>3 // - bytes i<br>4 // The function<br>5 function Decc<br>7 {<br>8 var myObj<br>9 var tosHe<br>10 myObj.Dec<br>11 myObj.Dec<br>13 return my<br>14 }                         | bt codec functions<br>bdec, LoRa App Server can encode and decode the<br>odes an array of bytes into an object.<br>ontains the LoRaWAN (Port number<br>s an array of bytes e.g. [225, 230, 2<br>on must return an object, e.g. {"temper<br>de (fPort, bytes)<br>= {"DecodeDataHes":"", "DecodeDataObj<br>xtring=bin2HexStr(bytes):<br>odeDataMes = tosHextring:<br>odeDataObj = rak5205_decodeObj(tosHext<br>Obj:               | <pre>binary device payload for you. 55, 0] rature": 22.5} ": ""}: ring):</pre> |  |
| Payload sodae<br>Custom JavaScri<br>By defining a payload of<br>1 // Decode dec<br>2 // - fPort of<br>3 // - bytes i<br>4 // The function<br>5 6 function Deco<br>7 {<br>8 var myObj.Dec<br>10 myObj.Dec<br>11 myObj.Dec<br>12 return my<br>14 }<br>15 16 function bin2<br>17 { | bt codec functions<br>bdec, LoRa App Server can encode and decode the<br>odes an array of bytes into an object.<br>ontains the LoRaWAN fPort number<br>s an array of bytes; e.g. [225, 230, 2<br>on must return an object, e.g. ["temped<br>de(fPort, bytes)<br>= { DecodeDataHex":", "DecodeDataObj<br>xtring=bin2HexStr(bytes):<br>odeDataHex = tosHextring;<br>odeDataObj = rak5205_decodeObj(tosHext<br>Obj;<br>HexStr(arr) | <pre>binary device payload for you. 55, 0] rature": 22.5} ': ""}; ring);</pre> |  |

Figure 63: Decoded Function in Chirpstack

4. Click "UPDATE APPLICATION" button to save decoding function.

### Testing in Real System in ChirpStack

After the gateway and node go online, click the uplink data record from the application data at "**LIVE DEVICE DATA**" tab to check the decode status. In Figure 64, you can see the data decoded successfully in ChirpStack.

| DETAILS                                                                                                    | CONFIGURATION                                                                                                    | KEYS (OTAA)                     | ACTIVATION              | LIVE DEVICE DATA | LIVE LORAWAN FRA |
|----------------------------------------------------------------------------------------------------|----------------------------------------------------------------------------------------------------|---------------------------------|-------------------------|------------------|------------------|
|                                                                                                    |                                                                                                    |                                 |                         |                  | HELP             |
| 9:30:46 AM                                                                                                    | uplink                                                                                                    |                                 |                         |                  |                  |
| adr: true                                                                                                    |                                                                                                    |                                 |                         |                  |                  |
| applicationID:                                                                                                    |                                                                                                    |                                 |                         |                  |                  |
| applicationName:                                                                                                    | °111°                                                                                                    |                                 |                         |                  |                  |
| data: "AYgFN5kQr                                                                                                    | WsBNIQIAgF7B2gsBnMmAAJr                                                                                                   | AOcEAiM+A3H/H//S/Ds="           |                         |                  |                  |
| devEUI: "                                                                                                    |                                                                                                    |                                 |                         |                  |                  |
| deviceName: *                                                                                                    |                                                                                                    |                                 |                         |                  |                  |
| fCnt: 13                                                                                                    |                                                                                                    |                                 |                         |                  |                  |
| fPort: 8                                                                                                    |                                                                                                    |                                 |                         |                  |                  |
| ▼ object: {} 2 keys                                                                                                    |                                                                                                    |                                 |                         |                  |                  |
|                                                                                                    |                                                                                                    |                                 |                         |                  |                  |
| DecodeDataHex:                                                                                                    | "0188053799109d6b01348408                                                                                                 | 80201/b0/682c06/3260002         | 26700e70402233e0371ff1f | ffd2fc3b"        |                  |
| DecodeDataHex:<br>▼ DecodeDataObj:                                                                                                    | "0188053799109d6b01348408<br>{} 4 keys                                                                                    | 30201/b0/682c06/3260002         | 26700e70402233e0371ff1f | ffd2fc3b"        |                  |
| DecodeDataHex:<br>▼ DecodeDataObj:<br>▼ acceleration:                                                                                                    | "0188053799109d6b0134840<br>{} 4 keys<br>{} 3 keys                                                                        | 80201/60/682c06/3260002         | 26700e70402233e0371ff1  | ffd2fc3b"        |                  |
| DecodeDataHex:<br>▼ DecodeDataObj:<br>▼ acceleration:<br>x: *-0.225g*                                                                                                    | "0188053799109d6b0134840<br>{} 4 keys<br>} 3 keys                                                                         | 802017607682c0673260002         | 26700e70402233e0371ff1f | ffd2fc3b"        |                  |
| DecodeDataHex:<br>▼ DecodeDataObj:<br>▼ acceleration:<br>x: "-0.225g"<br>y: "-0.046g"                                                                                                    | "0188053799109d6b0134840<br>() 4 keys<br>) 3 keys                                                                         | 802017607682c0673260002         | 26700e70402233e0371ff1f | ffd2fc3b*        |                  |
| DecodeDataHex:<br>▼ DecodeDataObj:<br>▼ acceleration:<br>x: "-0.225g"<br>y: "-0.046g"<br>z: "-0.965g"                                                                                                    | "0188053799109d6b0134840<br>() 4 keys<br>) 3 keys<br>-                                                                    | 30201/b0/682c06/326000          | 6700e70402233e0371ff1   | ffd2fc3b*        |                  |
| DecodeDataHex:<br>▼ DecodeDataObj:<br>▼ acceleration:<br>x: "-0.225g"<br>y: "-0.046g"<br>z: "-0.965g"<br>battery: "3.79V                                                                                                    | "0188053799109d6b01348400<br>{} 4 keys<br>} 3 keys                                                                        | 902017607682c067326000 <b>.</b> | 66700e70402233e0371ff1f | ffd2fc3b*        |                  |
| DecodeDataHex:<br>▼ DecodeDataObj:<br>▼ acceleration:<br>x: "-0.225g"<br>y: "-0.046g"<br>z: "-0.965g"<br>battery: "3.79V<br>▼ environment:                                                                                                    | "0188053799109d6b01348400<br>{} 4 keys<br>} 3 keys<br>{} 4 keys                                                           | 902017607682c067326000 <b>.</b> | 6700e70402233e0371ff1f  | ffd2fc3b*        |                  |
| DecodeDataHex:<br>▼ DecodeDataObj:<br>▼ acceleration:<br>x: "-0.225g"<br>y: "-0.046g"<br>z: "-0.965g"<br>battery: "3.79V<br>▼ environment:<br>gasResistanc.                                                                                         | "0188053799109d6b0134840<br>{} 4 keys<br>} 3 keys<br>(} 4 keys<br>;<br>9 4 keys<br>; "90.22KQ"                            | 902017607682c067326000 <b>.</b> | 6700e70402233e0371ff1f  | ffd2fc3b*        |                  |
| DecodeDataHex:<br>V DecodeDataObj:<br>V acceleration:<br>y: "-0.225g"<br>y: "-0.046g"<br>z: "-0.965g"<br>battery: "3.79V<br>V environment:<br>gasResistance<br>humidity: "2.2                                                                       | "0188053799109d6b0134840<br>{} 4 keys<br>} 3 keys<br>(} 4 keys<br>e: "90.22KΩ"<br>.0% RH"<br>tool 0.                      | 902017607682c067326000 <b>.</b> | 6700e70402233e0371ff1f  | ffd2fc3b*        |                  |
| DecodeDataHex:<br>V DecodeDataObj:<br>V acceleration:<br>x: "-0.225g"<br>y: "-0.046g"<br>z: "-0.965g"<br>battery: "3.79V<br>V environment:<br>gasResistanc<br>humidity: "21<br>pressure: "97                                                        | "0188053799109d6b0134840;<br>{} 4 keys<br>} 3 keys<br>(} 4 keys<br>e: "90.22KQ"<br>2.80hPa"<br>2.80hPa"                   | 902017607682c067326000 <b>.</b> | 6700e70402233e0371ff1f  | ffd2fc3b*        |                  |
| DecodeDataHex:<br>V DecodeDataObj:<br>V acceleration:<br>x: "-0.225g"<br>y: "-0.046g"<br>z: "-0.965g"<br>battery: "3.79V<br>V environment:<br>gasResistanc<br>humidity: "22<br>pressure: "97<br>temperature:<br>V composition:                      | "0188053799109d6b0134840;<br>{} 4 keys<br>}<br>3 keys<br>(} 4 keys<br>e: "90.22KQ"<br>2.0% RH"<br>2.80hPa"<br>"23.10°C"   | 9020176076822067326000 <b>.</b> | 6700e70402233e0371ff1f  | ffd2fc3b*        |                  |
| DecodeDataHex:<br>V DecodeDataObj:<br>V acceleration: 4<br>x: "-0.225g"<br>y: "-0.046g"<br>z: "-0.965g"<br>battery: "3.79V<br>V environment:<br>gasResistance<br>humidity: "22<br>pressure: "97<br>temperature:<br>V gps: [) 3 keys<br>with a "700" | "0188053799109d6b0134840;<br>{} 4 keys<br>} 3 keys<br>(} 4 keys<br>e: "90.22KQ"<br>2.80hPa"<br>"23.10°C"                  | 902017607682c067326000 <b>.</b> | 6700e70402233e0371ff1f  | ffd2fc3b*        |                  |
| DecodeDataHex:<br>▼ DecodeDataObj:<br>▼ acceleration: *<br>x: *-0.225g"<br>y: *-0.965g"<br>battery: *3.79V<br>▼ environment:<br>gasResistano-<br>humidity: *2j<br>pressure: *97<br>temperature:<br>▼ gps: {} 3 keys<br>alitude: 788<br>Luide: 768   | "0188053799109d6b0134840;<br>{} 4 keys<br>} 3 keys<br>"<br>(] 4 keys<br>e: "90.22KΩ"<br>.20% RH"<br>2.80hPa"<br>"23.10°C" | 902017607682c067326000 <b>.</b> | 6700e70402233e0371ff1f  | ffd2fc3b*        |                  |

### **Cayenne Integration**

MyDevice/Cayenne is a service that allows one to monitor node data in real time and can also send downlink control messages. Additionally, it has a wide range of integrations for alerts, notifications, and alarms. Its visualization tools provide various ways of representing both real time and statistical data such as graphs, dials, gauges, scales, and charts.

### **The Things Network Configuration**

Before you can use Cayenne, you need to configure our Application in TTN to properly work with it.

- 1. Log into your TTN Console and navigate to the desired application and RAK5205 device.
- 2. Go to the **Payload Formats** tab as seen in Figure 65 and choose "Cayenne LPP".

| THE THINGS CONSOLE |                                                             | Applications | Gateways | Support |
|--------------------|-------------------------------------------------------------|--------------|----------|---------|
|                    | Applications > 🎯 rak7205 > Payload Formats                  |              |          |         |
|                    | Overview Devices Payload Formats Integrations Data Settings |              |          |         |
|                    | PAYLOAD FORMATS                                             |              |          |         |
|                    | Payload Format<br>The payload format sent by your devices   |              |          |         |
|                    | Cayenne LPP ©                                               |              |          |         |
|                    | Cayenne LPP                                                 |              |          |         |
|                    | Cancel                                                      | <b>)</b>     |          |         |

Figure 65: Device Payload Formats

3. Next, go to the Integrations Tab and press the "add integration" button.

|                                                                                    | Applications | Gateways | Support |
|------------------------------------------------------------------------------------|--------------|----------|---------|
| Applications > 😝 rak7205 > Integrations                                            |              |          |         |
| Overview Devices Payload Formats Integrations Data Settings                        |              |          |         |
| INTEGRATIONS • addingeration                                                       |              |          |         |
| There are no integrations for application rak/7205.<br>Get started hycreating one! |              |          |         |
|                                                                                    |              |          |         |
|                                                                                    |              |          |         |

Figure 66: Device Integration

4 Select the MyDevices icon.

## **BAK**<sup>°</sup> Documentation Center

| THE THINGS CONSOLE<br>COMMUNITY EDITION |                                         |                                                            |                                                     | Applications | Gateways | Support |
|-----------------------------------------|-----------------------------------------|------------------------------------------------------------|-----------------------------------------------------|--------------|----------|---------|
|                                         | Applications > 🤤 rak7205 > Integrations |                                                            |                                                     |              |          |         |
|                                         |                                         |                                                            |                                                     |              |          |         |
|                                         | EVRYTHNG<br>V2.6.0<br>EVRYTHNG          | HTTP Integration<br>v2.6.0<br>The Things Industries B.V.   | IFTTT Maker<br>v2.6.0<br>The Things Industries B.V. |              |          |         |
|                                         | my Devices                              | OpenSensors.io                                             |                                                     |              |          |         |
|                                         | MyDevices<br>v2.6.0<br>myDevices        | <b>OpenSensors</b><br>v2.6.0<br>The Things Industries B.V. | TTN Mapper<br>v2.7.1<br>JP Meljers                  |              |          |         |

Figure 67: My Devices Integration

5. You will be redirected to a page the same as shown in Figure 68, where you need to enter a Process ID and select an Access Key (Choose the default key).

| THE THINGS CONSOLE COMMUNITY EDITION |                                                                        |                                              |                                                  |                           |                      |               |              |                 |              |        |           | Applications | Gateways | Support |
|--------------------------------------|------------------------------------------------------------------------|----------------------------------------------|--------------------------------------------------|---------------------------|----------------------|---------------|--------------|-----------------|--------------|--------|-----------|--------------|----------|---------|
|                                      | Applications > 😂 rak7205                                               | i > Integra                                  | rations                                          |                           |                      |               |              |                 |              |        |           |              |          |         |
|                                      |                                                                        |                                              |                                                  |                           |                      | Overview      | Devices      | Payload Formats | Integrations | Data   | Settings  |              |          |         |
|                                      | ADD INTEGRATION                                                        | E.                                           |                                                  |                           |                      |               |              |                 |              |        |           |              |          |         |
|                                      | my Devices                                                             | MyDevic<br>myDevic<br>Quickly de<br>document | vices (v2<br>vices<br>design, prototy<br>ntation | 2.6.0)<br>type and commer | rcialize lo T soluti | ions with myl | Devices Caye | nne             |              |        |           |              |          |         |
|                                      | The unique identifier of the<br>7205                                   | e new integra                                | ration process                                   | 5.                        |                      |               |              |                 |              |        | ۰         |              |          |         |
|                                      | Access Key<br>The access key used for dow<br>default key lowless messo | wnlink                                       |                                                  |                           |                      |               |              |                 |              |        | 0         |              |          |         |
|                                      |                                                                        |                                              |                                                  |                           |                      |               |              |                 | Cancel       | Add in | tegration | )            |          |         |
|                                      |                                                                        |                                              |                                                  |                           |                      |               |              |                 |              | -      | -         |              |          |         |

Figure 68: myDevices Integration Configuration

### **Cayenne Configuration**

If you don't have an account in Cayenne, head on to https://mydevices.com/cayenne/signup/ 🖾 and create an account for free.

| my Devices | IOT IN A BOX™    | CAYENNE ^              | IOT READY™ | MARKETPLACE |  |
|------------|------------------|------------------------|------------|-------------|--|
|            |                  |                        |            |             |  |
|            |                  |                        |            |             |  |
|            | Sig              | gn In to Caye          | nne        |             |  |
|            | Email Address    |                        |            |             |  |
|            | Password         |                        |            |             |  |
|            | Forgot Password? |                        |            |             |  |
|            |                  | SIGN IN                |            |             |  |
|            | Don              | 't have an account yet | ign up.    |             |  |
|            |                  |                        |            |             |  |

Figure 69: Cayenne start screen

1. Once logged in, navigate to the "Add New" drop down menu in the upper left corner and choose "Device/Widget".

| Cayenne<br>Powered by myDevices | LoRa Raspberry Pi | LS   | + | c | ැන<br>Gireate App | C<br>Submit Project |                              | ද්<br>Docs       | <b>≣</b><br>User Menu |
|---------------------------------|-------------------|------|---|---|-------------------|---------------------|------------------------------|------------------|-----------------------|
| Add new   Device/Widget  Event  | Overview          | Data |   |   |                   | Netwo               | <b>Caye</b><br>k: The Things | nne LP<br>Networ | P •                   |
| Trigger<br>Project              |                   |      |   |   |                   |                     |                              |                  |                       |

Figure 70: Adding a device

2. Select **LoRa** in the list of Devices and Widgets and navigate to The Things Network at the end of the list.

![](_page_41_Picture_7.jpeg)

Figure 71: Choosing your device from the list

3. A list of LoRa Products and Widgets are now displayed. Scroll down and look for "Cayenne LPP".

![](_page_42_Picture_2.jpeg)

Figure 72: Cayenne LPP device selection

4. Lastly, input the Device EUI and optionally set if your device is moving or stationary.

| Devices & Widgets      |   |     |                                                                   |   | Enter Settings                        |
|------------------------|---|-----|-------------------------------------------------------------------|---|---------------------------------------|
| Search                 | Q | 6.0 | 1M2M ED1608<br>Generic with many sensors and connectors           | > |                                       |
| IEVICES                |   |     |                                                                   |   | Cavenne Cavenne LPP                   |
| Single Board Computers | > |     | AAEON AIOT-II NOO1                                                |   | LPP                                   |
| MicroControllers       | > |     | Industrial LoRa Node platform                                     | > | This device uses Caustral IDD         |
| Sensors                | ~ |     |                                                                   |   | Name<br>Cavenne LPP                   |
| Actuators              | ~ | -   | Abeeway MasterTracker                                             | > | $\bigcirc$                            |
| Extensions             | ~ |     | Low Power Industrial GPS Tracker                                  |   | DevEUI                                |
| oRa                    | ~ |     |                                                                   |   | Accusation Mode<br>Already Registered |
| Acklio                 |   | 5   | AC Outlet and Switch<br>Tektelic AC Control and Energy Monitoring | > | Tracking                              |
| Actility               |   |     | 57 S                                                              |   | Hucking                               |
| CityKinect             |   |     |                                                                   |   | This device moves                     |
| Everynet               |   |     | AcSiP EK-S76SXB                                                   | > |                                       |

Figure 73: Setting device parameters

• If everything went well, you should end up with a screen the same as Figure 74.

### BAK<sup>®</sup> Documentation Center

![](_page_43_Figure_1.jpeg)

Figure 74: Dashboard live view of RAK5205

#### **NOTE**

There are two widgets that appear as general Analog ones. The first one on channel 8 is the **speed** as measured by the GPS receiver. The second one on channel 9 is the **Air Quality Index** (AQI). You need to edit the names and choose an appropriate UI representation by hand. Because, as of this moment, LPP doesn't support data of such type, and they are transmitted as general analog values. In Rev2 of the LPP standard, it is expected these issues will be addressed.

### LoRa P2P Mode

This section shows how to use LoRa P2P mode. You will be using EU868 as the frequency, although it is applicable to other standard bands.

- 1. First, find two **RAK5205 LoRa Tracker** which can work on EU868 frequency and make sure their firmware version isn't less than **V3.0.0.1**.
- 2. Next, connect these two RAK5205 LoRa Tracker with PC through UART, and open two serial port tool on PC.
- 3. Now, configure them to both work in LoRaP2P mode as follow:

at+set\_config=lora:work\_mode:1

![](_page_43_Picture_11.jpeg)

The device will automatically restart when mode is set to LoRa P2P.

| RECEIVING                               | CLEAR REG |
|-----------------------------------------|-----------|
| at+set_config=lora:work_mode:1          |           |
| .oRa configure LoRaP2P success          |           |
| DK                                      |           |
| Reset now                               |           |
|                                         |           |
|                                         |           |
|                                         |           |
|                                         |           |
|                                         |           |
|                                         |           |
|                                         |           |
|                                         |           |
|                                         |           |
| *************************************** |           |
| AK5205 Version:3.0.0.12.H.T1            |           |
|                                         |           |
|                                         |           |
| AKT1 work mode: KUTUAKT_NORAMAL         |           |
| IMEBBU init success.                    |           |
| ISSUE INTO CK.                          |           |
| In UKups timeout: Ious                  |           |
| utosend_interval: 30s                   |           |
| urrent work_mode:P2P                    |           |
|                                         |           |
|                                         |           |
|                                         |           |
| ENDING(With \\n)                        |           |
| at+set_config=lora:work_mode:1          |           |
|                                         | SEND      |
|                                         |           |

Figure 75: P2P Initialization

4. Then configure LoRaP2P parameters for both of them as follow, for example:

| RAK SERIAL PORT TOOL                      |        |             |                                   | - 🗆  |
|-------------------------------------------|--------|-------------|-----------------------------------|------|
|                                           |        | Comm        | and                               |      |
| BaudRate: 115200 V                        | CLOSE  | ☑ 01        | at+version                        | SEND |
| RECEIVING CLEAN                           | R RECV | ☑ 02        | at+get_config=device:status       | SEND |
| **********                                | ^      | 03          | at+set_config=device:sleep:0      | SEND |
| RAK5205 Version:3.0.0.12.H.T1             |        | 04          | at+set_config=device:restart      | SEND |
| **********                                |        | 05          | at+set_config=device:gps:1        | SEND |
|                                           | ===    | 06          | at+set_config=lora:work_mode:0    | SEND |
|                                           |        | 07          | at+set_config=lora:join_mode:0    | SEND |
| UART1 work mode: RUI_UART_NORAMAL         |        | 08          | at+set_config=lora:class:0        | SEND |
| BME680 init success.                      |        | 09          | at+set_config=lora:region:EU868   | SEND |
| LIS3DH init OK.                           |        | 10          | at+set_config=lora:confirm:1      | SEND |
| GPS Init OK.GPS timeout:100s              |        | 11          | at+set_config=lora:ch_mask:0:0    | SEND |
| autosend_interval: 30s                    |        | 12          | at+set_config=lora:dev_eui:       | SEND |
| Current work_mode:P2P                     |        | 13          | at+set_config=lora:app_eui:       | SEND |
|                                           | - 61   | 14          | at+set_config=lora:app_key:       | SEND |
| at+set_config=lorap2p:869525000:7:0:1:5:5 |        | 15          | at+set_config=lora:dev_addr:      | SEND |
| LoRaP2P configure success                 |        | 16          | at+set_config=lora:nwks_key:      | SEND |
| ок                                        |        | 17          | at+set_config=lora:apps_key:      | SEND |
|                                           | ~      | 18          | at+set_config=lora:send_interval: | SEND |
| SENDING(With \r\n)                        |        | 19          | at+get_config=lora:status         | SEND |
| at+set_config=loran2n;869525000;7:0:1:5:5 |        | <b>⊋</b> 20 | at+get_config=lora:channel        | SEND |

Figure 76: Configuring P2P in both RAK5205 Nodes

5. Try to send a message from LoRa Tracker 1 (the left one) to LoRa Tracker 2 (the right one):

at+send=lorap2p:1234567890

#### 📝 NOTE

In LoRa P2P mode, RAK5205 is in RX mode by default and will automatically switch to TX mode when it needs to transmit data. After the successful transmission, it will go back again to RX mode. You cannot set RAK5202 exclusively as RX or TX mode.

| RAK SERIAL PORT TOOL                                                                                                    | RAK SERIAL PORT TOOL                                                  |
|----------------------------------------------------------------------------------------------------|-----------------------------------------------------------------------|
| SRAK COM: COM3 - BaudRate: 115200 - CLOSE                                                                                                    | SRAK COM: COM7 - BaudRate: 15200 - CLOSE                              |
| RECEIVING CLEAR RECV                                                                                                    | RECEIVING CLEAR RECV                                                  |
| ^                                                                                                    | at+recv=-82,6,5:1234567890                                            |
| UART1 work mode: RUI_UART_NORAMAL                                                                                                    |                                                                       |
| BME680 init success.                                                                                                    |                                                                       |
| LIS3DH init OK.                                                                                                    |                                                                       |
| GPS Init OK.GPS timeout:100s                                                                                                    |                                                                       |
| autosend_interval: 30s                                                                                                    |                                                                       |
| Current work_mode:P2P                                                                                                    |                                                                       |
| at+set_config=lorap2p:869525000:7:0:1:5:5<br>LoRaP2P configure success<br>OK<br>at+send=lorap2p:1234567890<br>LoRaP2P send success<br>OK<br>[LoRa] P2PTxDone. |                                                                       |
| SENDING(With \r\n)<br>at+send=lorap2p:1234567890                                                                                                    | SENDING(With \r\n)                                                    |
| Time 00:00:00   PASS: 0   FAIL: 0   SW_Version: V1.2.1   Make:2018-1                                                                                          | Time 00:00:00   PASS: 0   FAIL: 0   SW_Version: V1.2.1   Make:2018-12 |

Figure 77: Message sent and received status in the two Nodes

#### 6. You can send more messages.

at+send=lorap2p:12345678901234567890

#### **NOTE**

RAK5205 in LoRa P2P mode of operation is also compatible to other RUI based devices like WisDuo modules and others as long as the modules are configured in P2P mode as well.

![](_page_46_Picture_1.jpeg)

Figure 78: Succeeding Messages sent to the other Node

Now, you have successfully finished your RAK5205 LPWAN Tracker set up.

## Miscellaneous

### **Burning Bootloader into the Device**

Get the Bootloader Firmware 🖆 for the RAK5205 WisTrio LPWAN Tracker from RAKwireless download site. Burning the Bootloader into the device is done as follows:

#### 🚹 WARNING

Skip this section if you have a RAK5205 V3.0.0.0 firmware or newer, for it already has a bootloader.

You need to make sure you have the latest firmware on your device. To be able to do this, you need to follow these steps:

- 1. To start with, download and install the **STM32CubeProgrammer** I tool in your PC. You can also get it in the RAK directory I.
- 2. Then, configure your RAK5205 by jumping the "**BOOT**" pin and "**VCC**" pin for boot mode. Refer to Figures 79 and 80.

![](_page_46_Picture_12.jpeg)

Figure 79: Boot and VCC Pins

## BAK® Documentation Center

![](_page_47_Picture_1.jpeg)

Figure 80: Jumper at Boot and VCC pins

#### 3. Connect your RAK5205 to your PC using the USB cable.

#### 📝 NOTE

The jumper on the BOOT pin must be placed first before connecting to the USB Cable.

![](_page_47_Picture_6.jpeg)

Figure 81: RAK5205 connected to your PC via USB cable

4. Choose the correct port number in the **COM Port** field. You can check this in the **Device Manager**.

## **BAK**<sup>°</sup> Documentation Center

| ≡ | All        | Apps                | Documents               | s Settings | Email         | More | *                  |    |             |       |             | Feed    | back |  |
|---|------------|---------------------|-------------------------|------------|---------------|------|--------------------|----|-------------|-------|-------------|---------|------|--|
| ŵ | Best       | match               |                         |            |               |      |                    |    |             |       |             |         |      |  |
|   |            | Device<br>Control p | <b>Manager</b><br>Janel |            | $\rightarrow$ | l.   |                    |    |             |       | 1           |         |      |  |
|   |            |                     |                         |            |               |      |                    |    | Devic<br>Co | ce Ma | nage<br>mel | r       |      |  |
|   |            |                     |                         |            |               |      | 다 Ope              | n  |             |       |             |         |      |  |
|   |            |                     |                         |            |               |      |                    |    |             |       |             |         |      |  |
|   |            |                     |                         |            |               |      |                    |    |             |       |             |         |      |  |
|   |            |                     |                         |            |               |      |                    |    |             |       |             |         |      |  |
| © |            |                     |                         |            |               |      |                    |    |             |       |             |         |      |  |
| 2 |            |                     |                         |            |               |      |                    |    |             |       |             |         |      |  |
|   | Q          | Device Ma           | nager                   |            |               |      |                    |    |             |       |             |         |      |  |
| - | <b>a</b> ( | ۰ و                 | 🎯  F  🔹                 | 🗞 🔘 🚺      | 0             | •    | i <sub>e</sub> x 💦 | Ps | 🛛 😕         |       | ٢           | <u></u> |      |  |

Figure 82: Checking COM Port through Device Manager

- 5. Open the STM32CubeProgrammer tool.
- 6. Select **UART type**. Go to COM Port and look for your RAK5205 Board COM Port (example: COM5).
- 7. Configure the **baud rate** and **parity**.

| Pro ST        | M32CubeProgrammer                         |      |                   | - 🗆 ×            |
|---------------|-------------------------------------------|------|-------------------|------------------|
| STM32<br>Cube | rogrammer                                 | (19) | f 🖻               | ¥ 🛪 🛐            |
|               | Memory & File edition                     |      |                   | Not connected    |
|               | Device memory Open file +                 |      | UART              | Connect          |
| 1             | Address Size Data width 32-bit - Read     |      | UA                | RT configuration |
|               |                                           |      | Port              | COM5 👻 💋         |
|               |                                           |      | Baudrate          | 115200 -         |
|               |                                           |      | Parity            | Even 👻           |
|               |                                           |      | Data bits         | 8                |
|               |                                           |      | Stop bits         | 1.0 -            |
|               | NO GALA LO DISPLAY                        |      | Flow control      | on 🔸             |
|               |                                           | ō.   | -                 |                  |
|               | Log Verbosity level • 1 • 2               |      |                   |                  |
| ٢             | 12:50:04 : SIMSZCUDEPFOGRAMMER AFI V2.0.0 | 8    | Device            | vice information |
| $\bigcirc$    |                                           |      | Type<br>Device ID |                  |
| 0             |                                           |      | Flash size        |                  |
| Ø             |                                           |      | CPU               |                  |

Figure 83: UART Settings in STM32CubeProgrammer

8. Then, press the "**Connect**" button at the top right corner.

#### 

If there are some errors in the Log box or it can't connect, close the STM32CubeProgrammer and reset RAK5205. Then, open the STM32CubeProgrammer and connect again.

![](_page_49_Picture_3.jpeg)

Figure 84: Errors Occurred During Connecting

• You should see a similar log as shown in Figure 85.

| STM32<br>Cube                                             | r 🗊<br>Programmer                                                                                                    |                                                                                                    |                                              |                      |                      |                     |         | f 🖸               | y 🛪 🖌                                    | 57           |
|-----------------------------------------------------------|----------------------------------------------------------------------------------------------------|----------------------------------------------------------------------------------------------------|----------------------------------------------|----------------------|----------------------|---------------------|---------|-------------------|------------------------------------------|--------------|
| =                                                         | Memory & File                                                                                                    | edition                                                                                                    |                                              |                      |                      |                     |         |                   | 😑 Connec                                 | ted          |
|                                                           | Device memory                                                                                                    | Open file                                                                                                    | +                                            |                      |                      |                     |         | UART              | <ul> <li>Discon</li> </ul>               | inect        |
| 2                                                         | Address 0x0                                                                                                    | 800000 -                                                                                                    | Size 0x400                                   | Data width           | 32-bit               | •                   | Read 🔹  | UA                | RT configuration                         |              |
| ОВ                                                        | Address<br>0x08000000                                                                                                    | 0                                                                                                    | 4<br>08010FE9                                | 8<br>08011031        | C<br>08010385        | ASCII               | ~       | Baudrate          | COM5                                     | 0            |
|                                                           | 0x08000010<br>0x08000020                                                                                                    | 08011031                                                                                                    | 08011031                                     | 08011031<br>00000000 | 00000000             | 111                 |         | Parity            | Even                                     |              |
|                                                           | 0x08000030<br>0x08000040                                                                                                    | 08011031                                                                                                    | 00000000                                     | 08011031<br>08011031 | 08001E69<br>08011031 | 11i<br>111          |         | Data bits         | 8                                        | ~            |
|                                                           | 0x08000050<br>0x08000060                                                                                                    | 08011031<br>08002181                                                                                                   | 08011031<br>080021C1                         | 08002191<br>080021D1 | 080021A1<br>08011031 | 11                  |         | Stop bits         | 1.0                                      |              |
|                                                           | 0x08000070<br>0x08000080                                                                                                    | 08011031<br>08011031                                                                                                   | 08011031<br>08011031                         | 08011031<br>08011031 | 08011031<br>08011031 | 1111                |         |                   | 1384                                     |              |
|                                                           | 0x08000090                                                                                                    | 08011031                                                                                                    | 08011031<br>08011031                         | 08011031<br>08011031 | 080021E1<br>08011031 | 111ál<br>1 1 1      | ~       |                   |                                          |              |
|                                                           | Log                                                                                                    |                                                                                                    |                                              |                      |                      | Verbosity level 💿 1 | O 2 O 3 |                   |                                          |              |
| <b>(</b>                                                  | 11:04:52 : Act<br>11:04:52 : Chi<br>11:04:53 : UPL(<br>11:04:53 : UPL(<br>11:04:53 : Add<br>11:04:53 : Add<br>11:04:53 : Siz<br>11:04:54 : UPL(<br>11:04:54 : UPL(<br>11:04:54 : | vating device<br>p ID: 0x429<br>tLoader protoc<br>DADING OPTION 1<br>k: 0x00<br>ress: 0x1ff80<br>e: 24 Bytes<br>DADING | : OK<br>ol version: 3.1<br>BYTES DATA<br>000 |                      |                      |                     |         | De<br>Device STM  | evice information<br>432L100x6xxA/STM32I | .100x8x      |
| $\textcircled{\begin{subarray}{c} \hline \end{subarray}}$ | 11:04:54 : Add<br>11:04:54 : Rea<br>11:04:55 : Dat<br>11:04:55 : Tim                                                                                                    | ress : 0x80000<br>d progress:<br>a read success<br>e elapsed duri                                                      | 00<br>fully<br>ng the read operat            | ion is: 00:00:01     | . 150                |                     |         | Type<br>Device ID |                                          | MCU<br>0x429 |
| ?                                                         |                                                                                                    |                                                                                                    |                                              |                      |                      |                     |         | CPU<br>CPU        | G                                        | ortex-M3     |

Figure 85: Successful Connection Log to your Device

9. Before uploading the firmware, **erase all data** on the RAK5205 WisTrio LPWAN Tracker as shown on Figure 86.

| STM32    | 132CubeProgram                                                               | ner                                                                                       |                                                                |                                   |          |                                       | (19)       | f D                             | <br>* *                                                                                                    |              |
|----------|------------------------------------------------------------------------------|-------------------------------------------------------------------------------------------|----------------------------------------------------------------|-----------------------------------|----------|---------------------------------------|------------|---------------------------------|----------------------------------------------------------------------------------------------------|--------------|
| Cube     | Memory & F                                                                   | ile edition                                                                               |                                                                |                                   |          |                                       |            |                                 | Conne                                                                                                    | cted         |
|          | Device memor                                                                 | RAK7200_EU8                                                                               | 68_test.bin 🛪 📃                                                |                                   |          |                                       |            | Lu4at                           | - Disco                                                                                                    |              |
|          | Address 0x                                                                   | 0 👻                                                                                       | Size 0x400                                                     | Data width                        | 32-bit   | •                                     | Download * | UA                              | RT configuration                                                                                                    |              |
| <u>~</u> | Address                                                                      | 0                                                                                         | 4                                                              | 8                                 | c        | ASCII                                 |            | Part                            | COM21                                                                                                    | - 3          |
|          | 0x00000000                                                                   | 20005000                                                                                  | 08011101                                                       | 08011211                          | 08002511 | .P. Á%                                | â          | Baudrate                        | and the second second se |              |
| OB       | 0x00000010                                                                   | 00000000                                                                                  | 00000000                                                       | 00000000                          | 00000000 |                                       |            | -                               |                                                                                                    |              |
|          | 0x00000020                                                                   | 00000000                                                                                  | 00000000                                                       | 00000000                          | 0800FE35 | 5b                                    |            | Parity                          | Even                                                                                                    | •            |
|          | 0x0000030                                                                    | 00000000                                                                                  | 00000000                                                       | 0800FF01                          | 08008E81 | · · · · · · · · · · · · · · · · · · · |            | Data bits                       | 1                                                                                                    |              |
|          | 0x00000040                                                                   | 08011211                                                                                  | 08011211                                                       | 08009241                          | 08011211 | A                                     |            | Stop bits                       | and the second second                                                                                                    |              |
|          | 0x00000050                                                                   | 08011211                                                                                  | L 08009B4D                                                     | 08009861                          | 08009B75 | Mau                                   |            | Elever contend                  |                                                                                                    |              |
|          | 0x00000060                                                                   | 08011211                                                                                  | 08011211                                                       | 080097E5                          | 080097CD | åť                                    |            | Thow control                    | AND .                                                                                                    |              |
| 11       | 0x00000070                                                                   | 08011211                                                                                  | 08011211                                                       | 08011211                          | 08009E09 |                                       |            |                                 |                                                                                                    |              |
|          | 0x0000080                                                                    | 08011211                                                                                  | 08011211                                                       | 08011211                          | 00000000 |                                       |            |                                 |                                                                                                    |              |
|          | 0x00000090                                                                   | 08011211                                                                                  | 08011211                                                       | 08011211                          | 08011211 |                                       |            |                                 |                                                                                                    |              |
|          | 0x000000A0                                                                   | 08011211                                                                                  | 08011211                                                       | 08011211                          | 08009625 | %                                     |            |                                 |                                                                                                    |              |
|          | 0x000000B0                                                                   | 080097C9                                                                                  | 08011211                                                       | 08011211                          | 08011211 | É                                     |            |                                 |                                                                                                    |              |
|          | 0x000000c0                                                                   | 4C06B510                                                                                  | 2B007823                                                       | 4B05D107                          | D0022B00 | .µ.L#x.+.Ñ.K.+.Đ                      |            |                                 |                                                                                                    |              |
| H        | 0.0000000                                                                    | F0004004                                                                                  | 33010500                                                       | 00103033                          | 30000630 | ·· * ##. 1/                           | ~          |                                 |                                                                                                    |              |
|          | Log<br>18:55:17 : A<br>18:55:17 : S<br>18:55:18 : U                          | paress : 0x1TT8<br>ize : 20 Bytes                                                         | 50000                                                          |                                   |          | Verbosity level                       | 2 3        |                                 |                                                                                                    |              |
| ٢        | 18:55:18 : 5<br>18:55:18 : A<br>18:55:18 : R<br>18:55:19 : D<br>18:55:19 : T | ize : 1024 Byte<br>ddress : 0x8000<br>ead progress:<br>sta read succes<br>ime elapsed dur | es<br>0000<br>sfully<br>ring the read opera                    | ation is: 00:00:01.               | 128      |                                       | 8          | D                               | vice information<br>STM32L07x/                                                                                                    | L08x/L010    |
| $\odot$  | 18:58:54 : R<br>18:58:54 : N<br>18:58:54 : S<br>18:59:17 : E                 | ead File: D:\IO<br>umber of segmen<br>egment[0]: addr<br>ase all flash                    | 01&7200\RAK7200_EU8<br>hts: 1<br>ess= 0x0, size= 0x<br>sectors | 368_test.bin<br><del>(19578</del> |          | Erase chip                            |            | Type<br>Device ID<br>Flash size |                                                                                                    | мсu<br>0x447 |
| ?        | [                                                                            |                                                                                           |                                                                |                                   |          |                                       | 8          | CPU                             | Cc                                                                                                    | ortex-M0+    |

Figure 86: Erasing the Data in the Chip

10. Press "Open file" and select the bootloader file in the pop-up window.

| Pro ST        | M32Cube                                                                                                  | Progra                                                                                                 | mmer                                                                             |                                                              |                        |                                     |                                       |                                |                                  |                                           | - 🗆 X                                                     |
|---------------|----------------------------------------------------------------------------------------------------|----------------------------------------------------------------------------------------------------|----------------------------------------------------------------------------------|--------------------------------------------------------------|------------------------|-------------------------------------|---------------------------------------|--------------------------------|----------------------------------|-------------------------------------------|-----------------------------------------------------------|
| STM32<br>Cube | • 🍞<br>Programmer                                                                                        | 6                                                                                                    |                                                                                  |                                                              |                        |                                     |                                       |                                | (19)                             | f 🕒                                       | 🔰 🛪 🖅                                                     |
| Ξ             | Memory                                                                                                   | & File                                                                                                 | editio                                                                           | n                                                            |                        |                                     |                                       |                                |                                  | 102                                       | Connected                                                 |
|               | Device me                                                                                                | emory                                                                                                  | Open                                                                             | file                                                         | +                      |                                     |                                       |                                |                                  | UART                                      | Disconnect                                                |
|               | Address                                                                                                  | 0x08                                                                                                   | 00000                                                                            | -                                                            | Size                   | 0x400                               | Data width                            | 32-bit                         | • Read •                         |                                           | UART configuration                                        |
|               | Add                                                                                                    | ress                                                                                                   |                                                                                  | 0                                                            |                        | 4                                   | 8                                     | С                              | ASCII                            | Port                                      | COM5 - O                                                  |
| OB            | 0x08000                                                                                                  | 000                                                                                                    | 0000                                                                             | 00000                                                        |                        | 00000000                            | 00000000                              | 00000000                       |                                  | △ Baudrate                                | 115200                                                    |
|               | 0x08000                                                                                                  | 010                                                                                                    | 0000                                                                             | 00000                                                        |                        | 00000000                            | 00000000                              | 00000000                       |                                  | Davity                                    |                                                           |
|               | 0x08000                                                                                                  | 020                                                                                                    | 0000                                                                             | 00000                                                        |                        | 00000000                            | 00000000                              | 00000000                       |                                  |                                           | even 👻                                                    |
|               | 0x08000                                                                                                  | 030                                                                                                    | 0000                                                                             | 00000                                                        |                        | 00000000                            | 00000000                              | 00000000                       |                                  | Data bits                                 |                                                           |
|               | 0x08000                                                                                                  | 040                                                                                                    | 0000                                                                             | 00000                                                        |                        | 00000000                            | 00000000                              | 00000000                       |                                  |                                           |                                                           |
|               | 0x08000                                                                                                  | 050                                                                                                    | 0000                                                                             | 00000                                                        |                        | 00000000                            | 00000000                              | 00000000                       |                                  | Stop bits                                 | 10 *                                                      |
|               | 0x08000                                                                                                  | 060                                                                                                    | 0000                                                                             | 00000                                                        |                        | 00000000                            | 00000000                              | 00000000                       |                                  | Flow cont                                 | rol 👘                                                     |
|               | 0x08000                                                                                                  | 070                                                                                                    | 0000                                                                             | 00000                                                        |                        | 00000000                            | 00000000                              | 00000000                       |                                  |                                           |                                                           |
|               | 0x08000                                                                                                  | 080                                                                                                    | 0000                                                                             | 00000                                                        |                        | 00000000                            | 00000000                              | 00000000                       |                                  |                                           |                                                           |
|               | 0x08000                                                                                                  | 090                                                                                                    | 0000                                                                             | 00000                                                        |                        | 00000000                            | 00000000                              | 00000000                       |                                  |                                           |                                                           |
|               | 0x08000                                                                                                  | 0A0                                                                                                    | 0000                                                                             | 00000                                                        |                        | 00000000                            | 00000000                              | 00000000                       |                                  |                                           |                                                           |
|               | 0x08000                                                                                                  | 080                                                                                                    | 0000                                                                             | 00000                                                        |                        | 00000000                            | 0000000                               | 00000000                       |                                  | ~                                         |                                                           |
|               | <                                                                                                    |                                                                                                    |                                                                                  |                                                              |                        |                                     |                                       |                                | 13                               | <u>)</u>                                  |                                                           |
|               | Log                                                                                                    |                                                                                                    |                                                                                  |                                                              |                        |                                     |                                       |                                | Verbosity level 💿 1 💿 2 🔘 3      | 3                                         |                                                           |
| ©             | 14:22:19<br>14:26:35<br>14:26:41<br>be erase<br>14:26:42<br>14:26:42<br>14:26:42<br>14:26:43<br>14:26:43 | : Data<br>: Time<br>: Eras<br>: Flas<br>d.<br>: UPLO<br>: Size<br>: Addr<br>: Read<br>: Data<br>: Time | elapse<br>e all f<br>h page/<br>ADING .<br>: 1024<br>ess : 0<br>progre<br>elapse | Bytes<br>Bytes<br>Sector<br>Bytes<br>SS:<br>Uccess<br>d duri | fully<br>ector<br>eras | e read operat<br>s<br>e command cor | tion is: 00:00:01<br>rectly executed. | .140<br>Note: if flash<br>.142 | sector is protected, it will not | Device<br>Type<br>Device ID<br>Flash size | Device information<br>STM32L07x/L08x/L010<br>MCU<br>0x447 |
| ?             |                                                                                                    |                                                                                                    |                                                                                  |                                                              |                        |                                     |                                       |                                | (                                | СРИ                                       | -<br>Cortex-M0+                                           |

Figure 87: Opening the Bootloader file

11. Click the "Download" button to start the burning process.

| STM32<br>Cube                                                                   | Programmer                                                                                                    |                                                                                                    |                                                                                                    |                                                                          |                                                                                       |                                                                                        |                                        |                           | 3           | f 🕒                                                                                                    | • * <b>[</b> ]                                                   |
|---------------------------------------------------------------------------------|----------------------------------------------------------------------------------------------------|----------------------------------------------------------------------------------------------------|----------------------------------------------------------------------------------------------------|--------------------------------------------------------------------------|---------------------------------------------------------------------------------------|----------------------------------------------------------------------------------------|----------------------------------------|---------------------------|-------------|----------------------------------------------------------------------------------------------------|------------------------------------------------------------------|
|                                                                                 | Memory                                                                                                    | & File                                                                                                    | edition                                                                                                    |                                                                          |                                                                                       |                                                                                        |                                        |                           |             |                                                                                                    | Connected                                                        |
|                                                                                 | Device me                                                                                                    | emory                                                                                                    | RAKE11_BOOT.                                                                                                    | bin ×                                                                    | +                                                                                     |                                                                                        |                                        |                           |             | UART                                                                                                    | Disconnect                                                       |
| <b>.</b>                                                                        | Address                                                                                                    | 0x0                                                                                                    | *                                                                                                    | Size                                                                     | 0x400                                                                                 | Data width                                                                             | 32-bit                                 | *                         | Download +  | UAR                                                                                                    | tT configuration                                                 |
|                                                                                 | Add                                                                                                    | ress                                                                                                    | 0                                                                                                    |                                                                          | 4                                                                                     | 8                                                                                      | С                                      | AS                        | CII         | Port                                                                                                    | conis - Ø                                                        |
| OB                                                                              | 0x00000                                                                                                    | 000                                                                                                    | 20000828                                                                                                    |                                                                          | 08000191                                                                              | 08000199                                                                               | 0800019B                               | (                         |             | Baudrate                                                                                                    | 115300                                                           |
|                                                                                 | 0x00000                                                                                                    | 010                                                                                                    | 08000190                                                                                                    |                                                                          | 0800019F                                                                              | 080001A1                                                                               | 00000000                               |                           |             | and the second second s |                                                                  |
|                                                                                 | 0x00000                                                                                                    | 020                                                                                                    | 00000000                                                                                                    |                                                                          | 00000000                                                                              | 00000000                                                                               | 080001A3                               | f                         |             | Parity                                                                                                    | iwea 😁                                                           |
|                                                                                 | 0x00000                                                                                                    | 030                                                                                                    | 080001A5                                                                                                    |                                                                          | 00000000                                                                              | 080001A7                                                                               | 08001721                               | ¥§!                       |             | Data bits                                                                                                    |                                                                  |
|                                                                                 | 0x00000                                                                                                    | 040                                                                                                    | 080001AB                                                                                                    |                                                                          | 080001AB                                                                              | 080001AB                                                                               | 080001AB                               | ««««                      |             | 20-11-0                                                                                                    |                                                                  |
|                                                                                 | 0x00000                                                                                                    | 050                                                                                                    | 080001AB                                                                                                    |                                                                          | 080001AB                                                                              | 080003A5                                                                               | 080003E1                               | «¥á                       |             | Stop bits                                                                                                    | 1.0                                                              |
|                                                                                 | 0x00000                                                                                                    | 060                                                                                                    | 080003E7                                                                                                    |                                                                          | 080003ED                                                                              | 080003F3                                                                               | 080001AB                               | çió«                      |             | Flow control                                                                                                    |                                                                  |
|                                                                                 | 0x00000                                                                                                    | 070                                                                                                    | 080001AB                                                                                                    |                                                                          | 080001AB                                                                              | 050001AB                                                                               | 080001AB                               | ««««                      |             |                                                                                                    | No.                                                              |
|                                                                                 | 0x00000                                                                                                    | 080                                                                                                    | 080001AB                                                                                                    |                                                                          | 080001AB                                                                              | 080001AB                                                                               | 080001AB                               | ««                        |             |                                                                                                    |                                                                  |
|                                                                                 | 0x00000                                                                                                    | 090                                                                                                    | 080001AB                                                                                                    |                                                                          | 080001AB                                                                              | 080001AB                                                                               | 080003F9                               | ««ů                       |             |                                                                                                    |                                                                  |
|                                                                                 | 0x00000                                                                                                    | DAO                                                                                                    | 00000000                                                                                                    |                                                                          | 080001AB                                                                              | 080001AB                                                                               | 080001AB                               | ····«···«····«···         |             |                                                                                                    |                                                                  |
|                                                                                 |                                                                                                    |                                                                                                    |                                                                                                    |                                                                          |                                                                                       |                                                                                        |                                        |                           |             | -                                                                                                    |                                                                  |
|                                                                                 | Log                                                                                                    |                                                                                                    |                                                                                                    |                                                                          |                                                                                       |                                                                                        |                                        | Verbosity level           | 1 2 3       |                                                                                                    |                                                                  |
| ()<br>()<br>()<br>()<br>()<br>()<br>()<br>()<br>()<br>()<br>()<br>()<br>()<br>( | 18:22:41<br>18:22:45<br>18:22:45<br>18:22:45<br>18:22:48<br>18:22:48<br>18:22:48<br>18:22:48<br>18:22:48<br>18:22:49<br>18:22:49<br>18:22:59<br>18:22:59<br>18:22:59 | : Time<br>Erasy<br>: Flasi<br>d.<br>: UPLO/<br>: Size<br>: Addro<br>: Read<br>: Time<br>: Read<br>: Numb-<br>: Segme | elapsed duri<br>e all flash s<br>h page/sector<br>ADING<br>: 1024 Bytes<br>ess : 0x80000<br>progress:<br>read success<br>read success<br>elapsed duri<br>File: C:\Use<br>er of segment<br>ent[0]: addre | ng th<br>ector<br>eras<br>00<br>fully<br>ng th<br>rs\Fo<br>s: 1<br>ss= 0 | e read operat<br>s<br>e command cor<br>e read operat<br>mi\Desktop\∰<br>x0, size= 0x1 | <pre>ion is: 00:00:01 rectly executed.1 cion is: 00:00:01 s118[14\RAX811_B00 044</pre> | .147<br>Note: if fla<br>.148<br>DT.bin | sh sector is protected, 4 | it will not | Device STM3<br>Type<br>Device ID<br>Flash size                                                                                                    | vice information<br>2L100x6xxA/STM32L100x8x<br>MCU<br>0x429<br>- |
| $\bigcirc$                                                                      | 1                                                                                                    |                                                                                                    |                                                                                                    |                                                                          |                                                                                       |                                                                                        |                                        |                           | 8           | CPU                                                                                                    | Cortex-M3                                                        |

Figure 88: Downloading of Bootloader to the device

| STM32<br>Cube  | Programmer                                                                                                    |                                                                                                    |                                                                                                    |                                                                                                    |                                                                                                    |                                                                 |          |                   | (19)       | f 🕒                                       | <b>*</b> *                                  | A77                                   |
|----------------|----------------------------------------------------------------------------------------------------|----------------------------------------------------------------------------------------------------|----------------------------------------------------------------------------------------------------|----------------------------------------------------------------------------------------------------|----------------------------------------------------------------------------------------------------|-----------------------------------------------------------------|----------|-------------------|------------|-------------------------------------------|---------------------------------------------|---------------------------------------|
| Ξ              | Memory &                                                                                                    | ι File e                                                                                                    | dition                                                                                                    |                                                                                                    |                                                                                                    |                                                                 |          |                   |            |                                           | 🔵 Conr                                      | nected                                |
|                | Device mem                                                                                                    | lory R                                                                                                    | AK811_800T                                                                                                    | .bin ×                                                                                                    |                                                                                                    |                                                                 |          |                   |            | MART                                      | e e De                                      | connect                               |
| 1              | Address                                                                                                    | 0x0                                                                                                    | -                                                                                                    | Size                                                                                                    | 0x400                                                                                               | Data width                                                      | 32-bit   | •                 | Download 💌 | -                                         | UART configuration                          | 00                                    |
|                | Addre                                                                                                    | <b>S</b> S                                                                                                    | 0                                                                                                    |                                                                                                    | 4                                                                                                   | 8                                                               | С        | ASCI              | I          | Port                                      | COMS                                        | - 0                                   |
| OR             | 0x0000000                                                                                                    | 0                                                                                                    | 20000828                                                                                                    |                                                                                                    | 08000191                                                                                            | 08000199                                                        | 0800019B | (                 |            | Baudrate                                  | 115200                                      |                                       |
|                | 0x0000001                                                                                                    | 0                                                                                                    | 0800019D                                                                                                    |                                                                                                    | 0800019F                                                                                            | 080001A1                                                        | 00000000 |                   |            | Davidu                                    |                                             |                                       |
|                | 0x0000002                                                                                                    | 0                                                                                                    | 00000000                                                                                                    |                                                                                                    | 00000000                                                                                            | 00000000                                                        | 080001A3 | £                 |            | C. Carrier                                | 1.540                                       |                                       |
|                | 0x0000003                                                                                                    | 0                                                                                                    | 080001A5                                                                                                    |                                                                                                    | 00000000                                                                                            | 080001A7                                                        | 08001721 | ¥§!               |            | Data bits                                 |                                             |                                       |
|                | 0x0000004                                                                                                    | 0                                                                                                    | 080001AB                                                                                                    |                                                                                                    | 080001AB                                                                                            | 080001AB                                                        | 080001AB | ««««              |            | 100                                       |                                             |                                       |
|                | 0x0000005                                                                                                    | 0                                                                                                    | 080001AB                                                                                                    |                                                                                                    | 080001AB                                                                                            | 080003A5                                                        | 080003E1 | «¥á               |            | Stop bits                                 | 1.0                                         | *                                     |
|                | 0x0000006                                                                                                    | 0                                                                                                    | 080003E7                                                                                                    |                                                                                                    | 080003ED                                                                                            | 080003F3                                                        | 080001AB | çió«              |            | Flow con                                  | trol                                        |                                       |
|                | 0x0000007                                                                                                    | 0                                                                                                    | 080001AB                                                                                                    |                                                                                                    | 080001AB                                                                                            | 080001AB                                                        | 080001AB | ««««              |            |                                           |                                             |                                       |
|                | 0x0000008                                                                                                    | 0                                                                                                    | 080001AB                                                                                                    |                                                                                                    | 080001AB                                                                                            | 080001AB                                                        | 080001AB | «««               |            |                                           |                                             |                                       |
|                | 0x0000009                                                                                                    | 0                                                                                                    | 080001AB                                                                                                    |                                                                                                    | 080001AB                                                                                            | 080001AB                                                        | 080003F9 | ««ù               |            |                                           |                                             |                                       |
|                | 0x000000A                                                                                                    | 0                                                                                                    | 00000000                                                                                                    |                                                                                                    | 080001AB                                                                                            | 080001AB                                                        | 080001AB | ····«···«···      |            |                                           |                                             |                                       |
|                |                                                                                                    | •                                                                                                    |                                                                                                    | _                                                                                                    |                                                                                                    |                                                                 |          |                   |            | <u>v</u>                                  |                                             |                                       |
|                | Log                                                                                                    |                                                                                                    |                                                                                                    |                                                                                                    |                                                                                                    |                                                                 |          | Verbosity level 💿 | 1 🔘 2 🔘 3  |                                           |                                             |                                       |
| <b>(3)</b>     | 18:24:52 :<br>18:24:52 :<br>18:24:52 :<br>18:25:00 :<br>18:25:00 :<br>18:25: | Address<br>Erasin<br>Downlo<br>File of<br>Memory<br>Openin<br>File s<br>Size s<br>Address<br>Erasin<br>Downlo | in toxusour<br>ing memory cc<br>ing internal<br>in Programmi-<br>lapsed dur<br>/ Programmi-<br>g and pars<br>: RAK811_BO<br>8260 Byte:<br>s: 0x08000<br>internal<br>bad in Program-<br>internal | ing di<br>memoir<br>ress:<br>ress:<br>ress:<br>ress:<br>ress:<br>ress:<br>ress:<br>ress:<br>memoir<br>ress:<br>memoir<br>ress: | oonding to seg<br>y sectors [0<br>wwnload operat<br>le: RAKS11_BO<br>ponding to seg<br>y sectors [0 | ment 0:<br>32]<br>ion: 00:00:01.41;<br>OT.bin<br>ment 0:<br>32] | ,        |                   |            | Device<br>Type<br>Device ID<br>Flash size | Device informati<br>STM32L100x6xxA/STN<br>) | on<br>132L100x8x<br>MCU<br>0x429<br>- |
| $(\mathbf{S})$ |                                                                                                    |                                                                                                    |                                                                                                    |                                                                                                    |                                                                                                    |                                                                 |          |                   | 8          | CPU                                       |                                             | Cortex-M3                             |

Figure 89: Completing the Download of Bootloader into the device

12. Now, you have successfully burned the firmware into RAK5205 WisTrio LPWAN Tracker.

| STM32<br>Cube                                                                   | Programmer                                                                                                    | r in the second second s |                                                                                                    |                                                                              |                                                                         |                                                                              |              |                   |          | 10        | f 🖸                                             | ¥ *                              | 57                                  |
|---------------------------------------------------------------------------------|----------------------------------------------------------------------------------------------------|----------------------------------------------------------------------------------------------------|----------------------------------------------------------------------------------------------------|------------------------------------------------------------------------------|-------------------------------------------------------------------------|------------------------------------------------------------------------------|--------------|-------------------|----------|-----------|-------------------------------------------------|----------------------------------|-------------------------------------|
| Ξ                                                                               | Memory                                                                                                    | & File                                                                                                    | edition                                                                                                    |                                                                              |                                                                         |                                                                              |              |                   |          |           |                                                 | 💛 Conn                           | ected                               |
|                                                                                 | Device m                                                                                                    | emory                                                                                                    | RAK811_BOOT                                                                                                    | lbin ×                                                                       | +                                                                       |                                                                              |              |                   |          |           | UART                                            | Disc                             | connect                             |
| 1                                                                               | Address                                                                                                    | 0x0                                                                                                    | -                                                                                                    | Size                                                                         | 0x400                                                                   | Data width                                                                   | 32-bit       | *                 | Download | *         | UAR                                             | T configuratio                   | in                                  |
| =                                                                               | Add                                                                                                    | iress                                                                                                    | 0                                                                                                    |                                                                              | 4                                                                       | 8                                                                            | С            | ASCI              | I        |           | Port                                            | COMS                             | - 0                                 |
| OB                                                                              | 0x00000                                                                                                    | 000                                                                                                    | 20000828                                                                                                    |                                                                              | 08000191                                                                | 08000199                                                                     | 0800019B     | (                 |          | _         | Baudrate                                        | 115200                           |                                     |
|                                                                                 | 0x00000                                                                                                    | 010                                                                                                    | 0800019D                                                                                                    |                                                                              | 0800019F                                                                | 080001A1                                                                     | 00000000     |                   |          |           | Parity                                          |                                  |                                     |
|                                                                                 | 0x00000                                                                                                    | 020                                                                                                    | 00000000                                                                                                    |                                                                              | 00000000                                                                | 00000000                                                                     | 080001A3     | £                 |          | -         | r-miny                                          | Even                             | *                                   |
|                                                                                 | 0x00000                                                                                                    | 030                                                                                                    | 080001A5                                                                                                    |                                                                              | 00000000                                                                | 08000147                                                                     | 08001721     | ¥ 6 I             |          |           | Data bits                                       | 8                                | *                                   |
|                                                                                 | 0x00000                                                                                                    | 040                                                                                                    | 080001AB                                                                                                    |                                                                              | 080001AB                                                                | /// 消息                                                                       |              | ×                 |          |           | Stop here                                       |                                  |                                     |
|                                                                                 | 0x00000                                                                                                    | 050                                                                                                    | 080001AB                                                                                                    |                                                                              | 080001AB                                                                | Tile daw                                                                     | mined second |                   |          |           | stop ous                                        | 2.0                              | *                                   |
|                                                                                 | 0x00000                                                                                                    | 060                                                                                                    | 080003E7                                                                                                    |                                                                              | 080003ED                                                                | The dow                                                                      | nioad comp   | ete               |          |           | Flow control                                    | Off                              |                                     |
|                                                                                 | 0x00000                                                                                                    | 070                                                                                                    | 080001AB                                                                                                    |                                                                              | 080001AB                                                                |                                                                              |              |                   |          |           |                                                 |                                  |                                     |
|                                                                                 | 0x00000                                                                                                    | 080                                                                                                    | 080001AB                                                                                                    |                                                                              | 080001AB                                                                |                                                                              |              | 确定                |          |           |                                                 |                                  |                                     |
|                                                                                 | 0x00000                                                                                                    | 090                                                                                                    | 080001AB                                                                                                    |                                                                              | 080001AB                                                                |                                                                              |              |                   |          |           |                                                 |                                  |                                     |
|                                                                                 | 0x00000                                                                                                    | 0A0                                                                                                    | 00000000                                                                                                    |                                                                              | 080001AB                                                                | 080001AB                                                                     | 080001AB     | ····«···«···      |          | ~         |                                                 |                                  |                                     |
|                                                                                 | Log                                                                                                    |                                                                                                    |                                                                                                    | THE PLAN IN                                                                  | VERTICES                                                                |                                                                              |              | Verbosity level 🔘 | 1 🔘 2 (  | 3         |                                                 |                                  |                                     |
| ()<br>()<br>()<br>()<br>()<br>()<br>()<br>()<br>()<br>()<br>()<br>()<br>()<br>( | 18:24:52<br>16:24:53<br>18:25:00<br>18:25:00<br>18:25:00<br>18:25:00<br>18:25:00<br>18:25:00<br>18:25:00<br>18:25:00<br>18:25:00<br>18:25:00<br>18:25:00<br>18:25:00 | : Dowr<br>File<br>: Time<br>: Memo<br>: Oper<br>: File<br>: Size<br>: Addr<br>: Eras<br>: Eras<br>: Dowr<br>: File<br>: Time                                                                                                    | <pre>idoad in Progr<br/>download com<br/>rry Programmir<br/>rry Programmir<br/>ing and parsi<br/>: RAK811_BOO<br/>ing anternal<br/>load in Progr<br/>download com<br/>e elapsed duri</pre> | ess:<br>ng do<br>ng fi<br>)T.bin<br>0000<br>prresp<br>memor<br>ess:<br>ng do | wnload oper<br>le: RAK811_<br>onding to s<br>y sectors [<br>wnload oper | ation: 00:00:01.417<br>800T.bin<br>egment 0:<br>0 32]<br>ation: 00:00:01.415 | 7            |                   | Ĵ        | 4         | Device STM3:<br>Type<br>Device ID<br>Flash size | ice informatio<br>2L100x6xxA/STM | n<br>321100x8x<br>MCU<br>0x429<br>- |
| 0                                                                               | 1                                                                                                    |                                                                                                    |                                                                                                    |                                                                              |                                                                         |                                                                              |              |                   |          | $\otimes$ | CPU                                             |                                  | Cortex-M3                           |

Figure 90: Successfully Burned the Bootloader to the device

13. **Disconnect** and close the **STM32CubeProgrammer** tool. Then, power down and remove the connection between BOOT pin and VCC pin to let RAK5205 WisTrio LPWAN Tracker work in normal mode.

![](_page_52_Picture_4.jpeg)

Figure 91: Jumper connection removed

14. Connect RAK5205 with your PC's USB interface again. Open your serial port tool and if you can see boot mode as shown in Figure 92.

![](_page_53_Picture_1.jpeg)

Figure 92: Successfully Downloading the Bootloader

You can now start burning the firmware into RAK5205 WisTrio LPWAN Tracker.

### **Upgrading the Firmware**

If the firmware version of your RAK5205 WisTrio LPWAN Tracker is newer than V3.0.0.0 or you have just burned the bootloader into RAK5205 WisTrio LPWAN Tracker according to the Burning Bootloader into the Device section, then you just need to burn the upgrade firmware by executing the following steps:

1. Type the command to let the RAK5205 WisTrio LPWAN Tracker work in boot mode.

#### 📝 NOTE

If you have just burned the bootloader by yourself according to the section 2, it works in boot mode now. If the current version of the RAK5205 firmware is newer than V3.0.0.0, you need to set an AT command to let it work in boot mode.

at+set\_config=device:boot

| 发送 |
|----|
|    |

Figure 93: Turning the Boot Mode on

2. Close the serial port tool and download the **RAK Upgrade Tool V1.0** . Then, extract and open the tool.

|             | on Upgrade T | 1001 V 1.0 |             | Ц |  |
|-------------|--------------|------------|-------------|---|--|
| Config      |              |            |             |   |  |
| COM port:   | COM5         | ~          |             |   |  |
| Baudrute:   | 115200       | ~          | Choose File |   |  |
| Name        | Size         | Location   |             |   |  |
|             |              |            |             |   |  |
|             |              |            |             |   |  |
|             |              |            |             |   |  |
|             |              |            |             |   |  |
|             |              |            |             |   |  |
|             |              |            |             |   |  |
|             |              |            |             |   |  |
| ease choose | e download   | I firmware |             |   |  |
| ease choose | e download   | I firmware |             |   |  |

Figure 94: RAK Upgrade Tool

3. Get the RAK5205 Firmware <sup>[]</sup> from RAKwireless download site and click "**Choose File**" button to select the firmware file.

## **BAK**<sup>®</sup> Documentation Center

| onfig      |        |                      |          |            |         |     |
|------------|--------|----------------------|----------|------------|---------|-----|
| COM port:  | СОМЗ   | ~                    |          | boose File | ٦       |     |
| Baudrute:  | 115200 | ~                    |          | noose rile |         |     |
| ame        | Size   | Location             |          |            |         |     |
| JI_RAK5205 | 129KB  | C:\Users\Fomi\Deskto | p\新的产品分数 | だ\LoRa Nod | e\RAK52 | 05. |
|            |        |                      |          |            |         |     |
|            |        |                      |          |            |         |     |
| ase Start! |        |                      |          |            |         |     |

Figure 95: Choosing the Correct Upgrade file

4. Click "Start" to upgrade. This may take a minute.

| SAK LoRaButto  | on Upgrade To | ol V1.0         |            | 1 <u>4.14</u> 1 |         | ×  |
|----------------|---------------|-----------------|------------|-----------------|---------|----|
| Config         |               |                 |            |                 |         |    |
| COM port:      | COM3          | ~               |            | Choose File     |         |    |
| Baudrute:      | 115200        | ~               |            | choose the      |         |    |
| Name           | Size          | Location        |            |                 |         |    |
| RUI_RAK5205    | 129KB         | C:\Users\Fomi\E | esktop\新的产 | 品分类\LoRa Node   | e\RAK52 | 05 |
|                |               |                 |            |                 |         |    |
|                |               |                 |            |                 |         |    |
| Start sending. |               |                 |            |                 |         |    |
|                | Start         |                 |            | Stop            | ]       |    |

#### Figure 96: Start Upgrading your Firmware

### **BAK**<sup>®</sup> Documentation Center

| RAK LoRaButt   | on Upgrade To | pol V1.0             | —                 |         | ×   |
|----------------|---------------|----------------------|-------------------|---------|-----|
| Config         |               |                      |                   |         |     |
| COM port:      | сомз          | ~                    | Choose File       |         |     |
| Baudrute:      | 115200        | ~                    | choose File       |         |     |
| Namo           | Sizo          | Location             |                   |         | _   |
|                | 5120          | Location             |                   |         |     |
|                | 129KB         | C:\Users\Fomi\Deskto | p\新的产品分类\LoRa Nod | e\RAK52 | 05  |
| IOI_INAN3203   | 129KB         | C:\Users\Fomi\Deskto | p\新的产品分类\LoRa Nod | e\RAK52 | 05  |
| 01_188320511   | 129KB         | C:\Users\Fomi\Deskto | p\新的产品分类\LoRa Nod | e\RAK52 | 05  |
| 01_NAK3203     | 129KB         | C:\Users\Fomi\Deskto | p\谢的产品分类\LoRa Nod | e\RAK52 | 05  |
| 01_11416200111 | 129KB         | C:\Users\Fomi\Deskto | p\新的产品分类\LoRa Nod | e\RAK52 | 05  |
|                | 129KB         | C:\Users\Fomi\Deskto | p\新的产品分类\LoRa Nod | e\RAK52 | 05  |
|                | 129KB         | C:\Users\Fomi\Deskto | p\谢的产品分类\LoRa Nod | e\RAK52 | 05  |
|                | 129KB         | C:\Users\Fomi\Deskto | p\谢的产品分类\LoRa Nod | e\RAK52 | 05  |
|                | 129KB         | C:\Users\Fomi\Deskto | p\新的产品分类\LoRa Nod | e\RAK52 | 05  |
| pgrade succ    | 129KB         | C:\Users\Fomi\Deskto | p\谢的产品分类\LoRa Nod | e\RAK52 | 05  |
| pgrade succ    | 129KB         | C:\Users\Fomi\Deskto | p\新的产品分类\LoRa Nod | e\RAK52 | .05 |

Figure 97: Successfully Upgraded your Firmware

- 5. Now, close the upgrade tool and open a serial port tool to configure your RAK5205.
- It is recommended to use the RAK Serial Port Tool because there are some ready AT commands in this tool which very useful for you. You can get it from the RAK directory if for free.
- Choose the correct **COM port** and set the baud rate to **115200**. Then open the serial port and enter the AT command to restart.

| 接收窗口              |                 |            |              | 清空接收  |
|-------------------|-----------------|------------|--------------|-------|
|                   | . I\_ III\      |            |              |       |
|                   |                 |            |              |       |
| ********          | ******          | *****      | ****         |       |
| RAK5205 Versi     | on:3.0.0.1.H    |            |              |       |
| ******            | *******         | *********  | *****        |       |
|                   |                 |            |              | ===== |
|                   |                 |            |              |       |
| BME680 init su    | ccess!          |            |              |       |
| LIS3DH init suc   | cessed!         |            |              |       |
| Selected LoRa     | VAN 1.0.2 Regio | on: EU868  |              |       |
| Initialization OI | Current work    | mode:LoRaW | AN, Class: A |       |
| Parameter not     | found.          |            |              |       |
|                   |                 |            |              |       |
| 发送窗口(默认发          | 送回车)            |            |              |       |

Figure 98: Restarting your Firmware

at+set\_config=device:restart

## **Assembly Guide for RAK5205 Enclosure**

This section provides you assistance when installing the Tracker Node Enclosure of your RAK5205.

### **Assembly List**

The assembly includes the following

- 1x Enclosure
- 1x Installation Kit
- 1x LoRa Antenna
- 1x GPS Antenna
- 1x Supporting Plate
- 4x M16, 2x M12 Cable Gland Covers
- 1x PCB
- Battery and Adhesive

![](_page_57_Figure_13.jpeg)

1x Enclosure

![](_page_57_Figure_15.jpeg)

1x LoRa Antenna

![](_page_57_Picture_17.jpeg)

1x Installation Kit

![](_page_57_Figure_19.jpeg)

1x GPS Antenna

![](_page_57_Figure_21.jpeg)

![](_page_57_Picture_22.jpeg)

1x Supporting Plate

![](_page_57_Figure_24.jpeg)

1x PCB

![](_page_57_Figure_26.jpeg)

(4xM16, 2xM12) Cable Gland Covers

![](_page_57_Picture_28.jpeg)

Battery and Adhesive Glue

Figure 100: Assembly List

- 1. To start with, assemble the cover of your RAK5205 enclosure.
  - a. If a solar panel is necessary, attached it to the cover, as shown in Figure 101, using silicon glue.

![](_page_58_Figure_3.jpeg)

Figure 101: Attached Solar Panel in Cover

b. If not, then directly plug the opening cover with M16 Dome plug.

![](_page_58_Picture_6.jpeg)

Figure 102: Inserting Plug in Cover with no Solar Panel

2. Install the Supporting Plate along with the two M4x5 screws as shown in Figure 103.

![](_page_58_Picture_9.jpeg)

Figure 103: Installed Supporting Plate

**3.** Using the three M16 Dome plugs and two M12 Dome plugs, plug the opening of the bottom shell (left of Figure 104). Then, if an external antenna or an external interface is needed, replace the corresponding hole with the corresponding cable (right).

### **BAK**<sup>®</sup> Documentation Center

![](_page_59_Picture_1.jpeg)

Figure 104: Opening for External Antenna

4. Fix the PCB in the enclosure using the three M2.5x4 screws.

![](_page_59_Picture_4.jpeg)

Figure 105: Fixing of RAK5205 in Enclosure

5. Attach the LoRa and GPS antenna at the bottom shell. The LoRa antenna is glued above the M12 Dome plug while the GPS is on the shorter side, as shown in Figure 106.

![](_page_59_Picture_7.jpeg)

Figure 106: Attached GPS and LoRa Antenna

6. Install two M2.5x15 hexagonal standoffs.

![](_page_60_Picture_1.jpeg)

Figure 107: Installed Hexagonal Standoffs

7. Plug the connector of the battery into the socket of the PCB. If you use solar panels, then connect the cable to the PCB. After that, fix the supporting plate on the standoff with two M2.5x4 screws.

![](_page_60_Picture_4.jpeg)

Figure 108: Fixed Supporting Plate and Battery Cable Connected

8. Remove the double-sided adhesive on the surface of the battery and attached it to the supporting plate.

![](_page_60_Picture_7.jpeg)

Figure 109: Attaching of Battery in Supporting Plate

9. Lastly, install the cover.

![](_page_61_Picture_1.jpeg)

Figure 110: Enclosure Cover Installed

## Installation Wall Mounting

1. Fix the installation kit on the bottom of the enclosure with four M5x10 screws.

![](_page_61_Picture_5.jpeg)

Figure 111: Fixing Installation Kit

2. Using a **Ø5mm drill head**, drill four holes on the wall according to the dimension shown in Figure 112, and then plug the screw anchors in the wall.

![](_page_62_Figure_1.jpeg)

Figure 112: Drill Holes into Wall according to this Dimension

3. Using the tapping screws, attach the device to the wall.

![](_page_62_Picture_4.jpeg)

Figure 113: Mounting of Enclosure in Wall

### **Pole Mounting**

1. The same with wall mounting, first, fix the installation kit on the bottom of the enclosure with four M5x10 screws.

![](_page_63_Picture_1.jpeg)

Figure 114: Installation Kit Attached in Enclosure

2. Slide the steel band clamps through the rectangular hole of the mount kit. Then, wrap the band clamps around the pole, lock them, and tighten the clamps using a screwdriver.

![](_page_63_Picture_4.jpeg)

Figure 115: Enclosure Clamped around the Pole

Last Updated: 2/25/2021, 6:34:50 AM